# Getting Started in Data Analysis using Stata

(v. 6.1)

## **Oscar Torres-Reyna**

otorres@princeton.edu

December 2007

http://www.princeton.edu/~otorres/

# **Stata Tutorial Topics**

- What is Stata?
  - Stata screen and general description
- First steps:

- Setting the working directory (pwd and cd ....)
- Log file (log using ...)
- ✓ Memory allocation (set mem ...)
- ✓ <u>Do-files (doedit)</u>
- ✓ Opening/saving a Stata datafile
- Quick way of finding variables
- ✓ Subsetting (using conditional "if")
- ✓ Stata color coding system
- From SPSS/SAS to Stata
- Example of a dataset in Excel
- □ From Excel to Stata (<u>copy-and-paste</u>, <u>\*.csv</u>)
- Describe and summarize
- Rename
- Variable labels
- Adding value labels
- Creating new variables (generate)
- Creating new variables from other variables (generate)
- Recoding variables (recode)
- Recoding variables using egen
- Changing values (replace)
- Indexing (using \_n and \_N)
  - ✓ Creating ids and ids by categories
  - ✓ Lags and forward values
  - <u>Countdown and specific values</u>
- Sorting (ascending and descending order)
- Deleting variables (drop)
- Dropping cases (drop if)
- Extracting characters from regular expressions

- Merge
- Append
- Merging fuzzy text (reclink)
- Frequently used Stata commands
- **Exploring data:** 
  - Frequencies (tab, table)
  - ✓ Crosstabulations (with test for associations)
  - ✓ Descriptive statistics (tabstat)
- **Examples of frequencies and crosstabulations**
- Three way crosstabs
- Three way crosstabs (with average of a fourth variable)
- Creating dummies
- Graphs
  - ✓ Scatterplot
  - ✓ Histograms
  - ✓ <u>Catplot</u> (for categorical data)
  - ✓ Bars (graphing mean values)
- **Data preparation/descriptive statistics**
- Linear Regression
- Panel data (fixed/random effects)
- <u>Multilevel Analysis</u>
- Time Series

## What is Stata?

- It is a multi-purpose statistical package to help you explore, summarize and analyze datasets. It is widely used in social science research.
- A dataset is a collection of several pieces of information called variables (usually arranged by columns). A variable can have one or several values (information for one or several cases).

| Features             | SPSS                                                        | SAS                                              | Stata                                                        | JMP (SAS)                                         | R                     | Python<br>(Pandas)    |
|----------------------|-------------------------------------------------------------|--------------------------------------------------|--------------------------------------------------------------|---------------------------------------------------|-----------------------|-----------------------|
| Learning<br>curve    | Gradual                                                     | Pretty steep                                     | Gradual                                                      | Gradual                                           | Pretty steep          | Steep                 |
| User interface       | Point-and-<br>click                                         | Programming                                      | Programming/<br>point-and-<br>click                          | Point-and-<br>click                               | Programming           | Programming           |
| Data<br>manipulation | Strong                                                      | Very strong                                      | Strong                                                       | Strong                                            | Very strong           | Strong                |
| Data analysis        | Very strong                                                 | Very strong                                      | Very strong                                                  | Strong                                            | Very strong           | Strong                |
| Graphics             | Good                                                        | Good                                             | Very good                                                    | Very good                                         | Excellent             | Good                  |
| Cost                 | Expensive<br>(perpetual,<br>cost only with<br>new version). | Expensive<br>(yearly<br>renewal)<br>Free student | Affordable<br>(perpetual,<br>cost only with<br>new version). | Expensive<br>(yearly<br>renewal)<br>Student disc. | Open source<br>(free) | Open source<br>(free) |
| Released             | 1968                                                        | 1972                                             | 1985                                                         | 1989                                              | 1995                  | 2008                  |

## Stata's previous screens

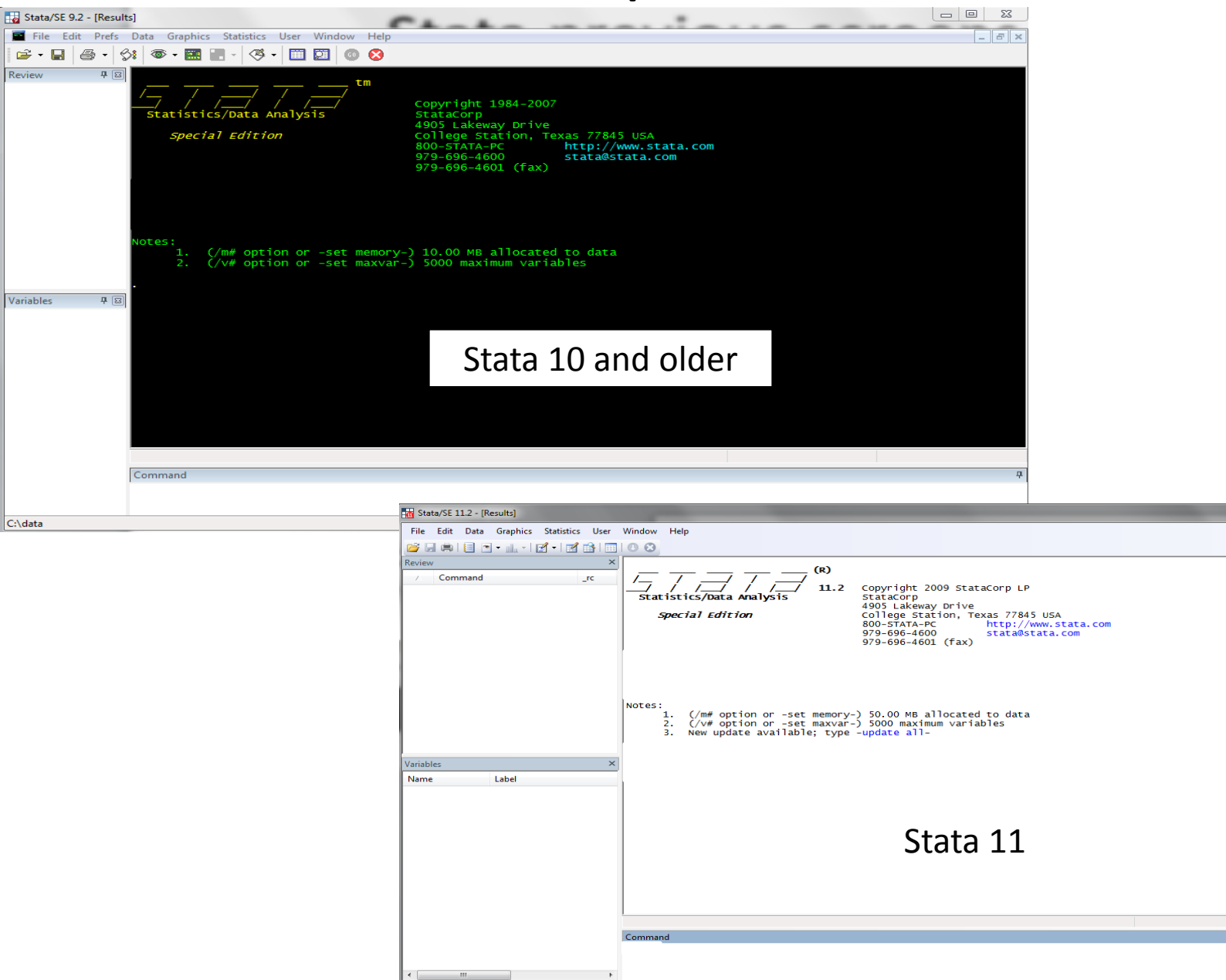

H:\

Review

Variables

C:\data

- • ×

5

## Stata 12/13+ screen

#### Variables in dataset here

| B Stata/SE 13.1 - [Results]        |                                                                                                    |             |               |               |               |             |                        |   |                |                        |
|------------------------------------|----------------------------------------------------------------------------------------------------|-------------|---------------|---------------|---------------|-------------|------------------------|---|----------------|------------------------|
| File Edit Data Graphics Statistics | User Window Hel                                                                                                    | р           |               |               |               |             |                        |   |                | E                      |
| 📂 🚽 🗐 🗐 🔍 • 🖃 🗹 🖬                  |                                                                                                    |             |               |               |               |             |                        |   | <b>1</b>       |                        |
| Review T # X                       |                                                                                                    |             |               |               |               |             |                        | * | Variables      | т ₽ ;                  |
| Command rc                         |                                                                                                    |             |               |               |               |             |                        |   | Variable       | Label                  |
| cd H:                              |                                                                                                    |             |               |               |               |             |                        |   | Vear           | Vear                   |
| log using mywork log               |                                                                                                    |             |               |               |               |             |                        |   | CountryNam     | e Country Name         |
| import excel "http://dss.pri       | Notes:                                                                                                    |             |               |               |               |             |                        |   | GDPnercanit    | GDP ner canita PPP (c  |
| summarize                          | 1. (/v#                                                                                                    | option or - | -set maxvar-) | 5000 maxim    | um variable:  | 3           |                        |   | Unemploym      | Unemployment femal     |
| Summenze                           | T.                                                                                                    |             |               |               |               |             |                        |   | Unemploym      | Unemployment male      |
| <b>A</b>                           | . cu n:                                                                                                    |             |               |               |               |             |                        |   | Unemploym      | Unemployment total     |
| Υ                                  |                                                                                                    |             |               |               |               | Outr        | out here               |   | Exportsofgo    | Exports of goods and s |
|                                    | . log using myw                                                                                                    | ork.log     |               |               |               |             |                        |   | Importsofao.   | . Imports of goods and |
|                                    |                                                                                                    |             |               |               |               |             |                        |   | polityoriginal | polity (original)      |
|                                    | name: <u< td=""><td>nnamed&gt;</td><td></td><td></td><td></td><td></td><td></td><td></td><td>polity2adjust.</td><td> polity2 (adjusted)</td></u<> | nnamed>     |               |               |               |             |                        |   | polity2adjust. | polity2 (adjusted)     |
|                                    | log: H:                                                                                                    | \mywork.log | 1             |               |               |             |                        |   | p              |                        |
| History of                         | log type: te                                                                                                    | xt          |               |               |               |             |                        |   |                |                        |
|                                    | opened on: 14                                                                                                    | Apr 2014,   | 15:28:47      |               |               |             |                        |   |                |                        |
| commands, this                     | import evael                                                                                                    | "http://dee | nringeton e   | du/training   | /mudata vie   | " cheat ("S | heat1") firstrow clear |   |                |                        |
| window                             | . Import excer                                                                                                    | nccp.//usa  | .princecon.e  | au/ craining, | / myuata. AIS | , sneet( si | needi ) IIIstiow clear |   | •              | III                    |
| window .                           | . summarize                                                                                                    |             |               |               |               |             |                        |   | Descetion      |                        |
|                                    |                                                                                                    |             |               |               |               |             |                        |   |                | т /                    |
|                                    | Variable                                                                                                    | Obs         | Mean          | Std. Dev.     | Min           | Max         |                        |   | Variables      |                        |
|                                    |                                                                                                    |             |               |               |               |             |                        | E | Name           | Year                   |
|                                    | Year                                                                                                    | 0           |               |               | •             | ←──         | ?????                  |   | Label          | Year                   |
|                                    | CountryName                                                                                                    | 0           |               |               |               |             |                        |   | Туре           | str109                 |
|                                    | GDPperca~200                                                                                                    | 4542        | 9482.967      | 11285.24      | 101.5976      | 76319.47    |                        |   | Format         | %109s                  |
|                                    | Unemployme~e                                                                                                    | 4521        | .04/8866      | .0724682      | U             | . 686       |                        |   | Value Label    |                        |
|                                    | onemproyment                                                                                                    | 4521        | .0300029      | .0344135      | 0             | .540        |                        |   | Notes          |                        |
|                                    | Unemployme~1                                                                                                    | 4521        | .0425112      | .0601523      | 0             | .595        |                        |   | 🗆 Data         |                        |
|                                    | Exportsofg~o                                                                                                    | 3661        | 6.49e+10      | 1.64e+11      | 4.50e+07      | 1.78e+12    |                        |   |                |                        |
|                                    | Importsofg~o                                                                                                    | 3661        | 6.43e+10      | 1.74e+11      | 9.42e+07      | 2.20e+12    |                        |   | Label          |                        |
|                                    | polityorig~1                                                                                                    | 4542        | 2573756       | 16.28321      | -88           | 10          |                        |   | Notes          |                        |
|                                    | polity2adj~d                                                                                                    | 4498        | 2.409738      | 7.03114       | -10           | 10          |                        |   | Variables      | 10                     |
|                                    |                                                                                                    |             |               |               |               |             |                        |   | Observations   | 4,546                  |
|                                    | ·                                                                                                    |             |               |               |               |             |                        |   | Size           | 812.42K                |
| Files Will De                      | 1                                                                                                    |             |               |               |               | 1           | a on (text)            | * | Sorted by      | 3ZIVI                  |
| saved here                         |                                                                                                    |             |               |               |               | 100         | g on (text)            | - | Softed by      |                        |
|                                    | Command                                                                                                    |             |               |               |               |             |                        | Ф | Propert        | ly of each             |
| K                                  | Wri                                                                                                    | te comn     | nands he      | re            |               |             |                        |   | variable       | e here                 |
| t:\                                |                                                                                                    |             |               |               |               |             |                        |   |                | CAP NUM OVR            |

## First steps: Working directory

To see your working directory, type

pwd

. pwd h: \statadata

To change the working directory to avoid typing the whole path when calling or saving files, type:

cd c:\mydata

. cd c: \mydata c: \mydata

Use quotes if the new directory has blank spaces, for example cd "h:\stata and data"

. cd "h: \stata and data" h: \stata and data

## First steps: log file

Create a *log file*, sort of Stata's built-in tape recorder and where you can: 1) retrieve the output of your work and 2) keep a record of your work.

In the command line type:

```
log using mylog.log
```

This will create the file 'mylog.log' in your working directory. You can read it using any word processor (notepad, word, etc.).

To close a log file type:

log close

To add more output to an existing log file add the option append, type:

log using mylog.log, append

To replace a log file add the option replace, type:

log using mylog.log, replace

Note that the option replace will delete the contents of the previous version of the log.

## First steps: memory allocation

Stata 12+ will automatically allocate the necessary memory to open a file. It is recommended to use Stata 64-bit for files bigger than 1 g.

If you get the error message "no room to add more observations...", (usually in older Stata versions, 11 or older) then you need to manually set the memory higher. You can type, for example

set mem 700m

Or something higher.

If the problem is in variable allocation (default is 5,000 variables), you increase it by typing, for example:

```
set maxvar 10000
```

To check the initial parameters type

```
query memory
```

```
PU/DSS/OTR
```

## First steps: do-file

Do-files are ASCII files that contain of Stata commands to run specific procedures. It is highly recommended to use do-files to store your commands so do you not have to type them again should you need to re-do your work.

You can use any word processor and save the file in ASCII format, or you can use Stata's 'do-file editor' with the advantage that you can run the commands from there. Either , in the command window type:

doedit

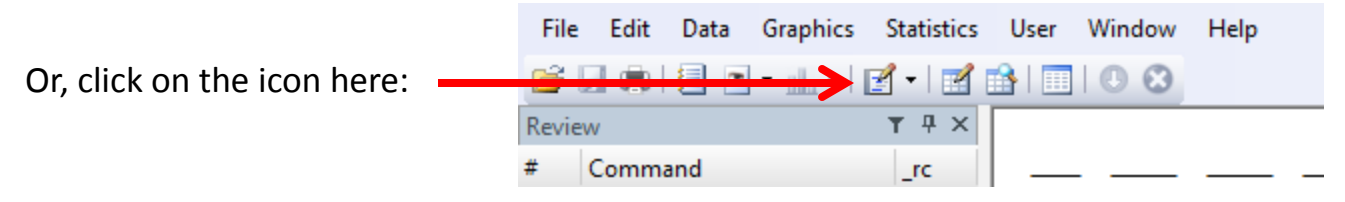

You can write the commands, to run them select the line(s), and click on the last icon in the do-file window

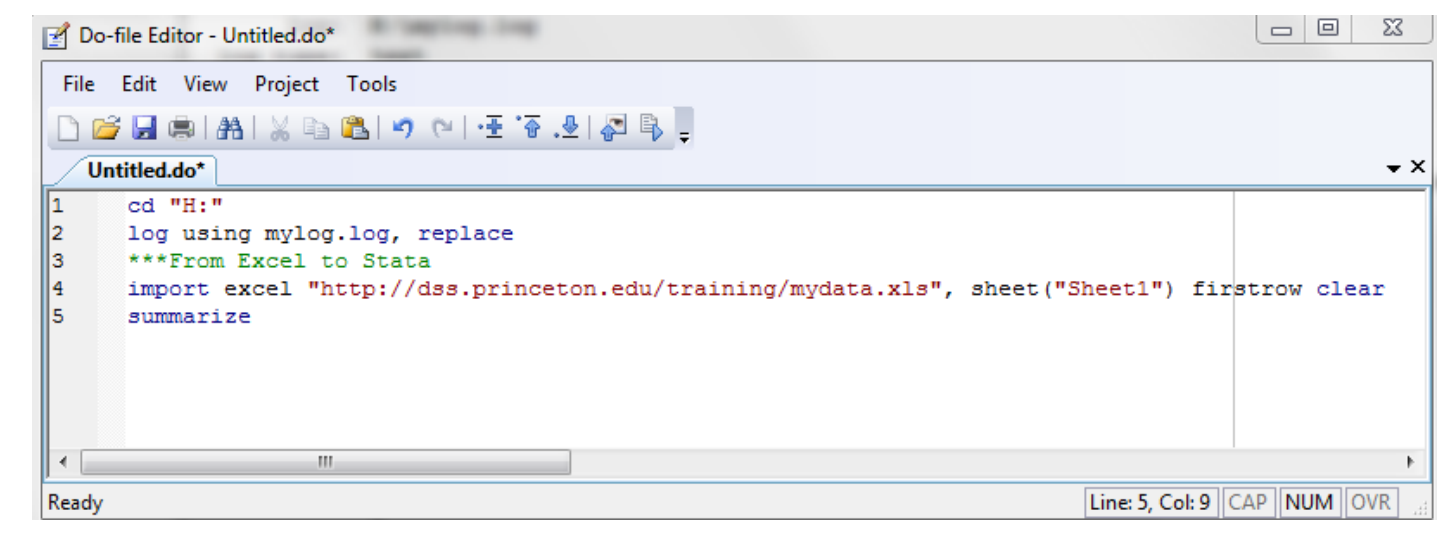

Check the following site for more info on do-files: http://www.princeton.edu/~otorres/Stata/

## First steps: Opening/saving Stata files (\*.dta)

To open files already in Stata with extension \*.dta, run Stata and you can either:

- Go to file->open in the menu, or
- Type use *"c:\mydata\mydatafile.dta"*

If your working directory is already set to c:\mydata, just type

use mydatafile

To save a data file from Stata go to file – save as or just type:

save, replace

If the dataset is new or just imported from other format go to file -> save as or just type:

save mydatafile /\*Pick a name for your file\*/

For ASCII data please see <u>https://www.princeton.edu/~otorres/DataPrep101.pdf</u>

## First steps: Quick way of finding variables (lookfor)

You can use the command lookfor to find variables in a dataset, for example you want to see which variables refer to education, type:

## lookfor educ

| . lookfor educ |                 |                   |                |                 |  |
|----------------|-----------------|-------------------|----------------|-----------------|--|
| variable name  | storage<br>type | display<br>format | value<br>label | vari able label |  |
| educ           | byte            | %10. 0g           |                | Education of R. |  |

lookfor will look for the keyword 'educ' in the variable name and labels. You will need to be creative with your keyword searches to find the variables you need.

It always recommended to use the codebook that comes with the dataset to have a better idea of where things are.

## First steps: Subsetting using conditional 'if'

Sometimes you may want to get frequencies, crosstabs or run a model just for a particular group (lets say just for females or people younger than certain age). You can do this by using the conditional 'if', for example:

```
/*Frequencies of var1 when gender = 1*/
tab var1 if gender==1, column row
/*Frequencies of var1 when gender = 1 and age < 33*/
tab var1 if gender==1 & age<33, column row
/*Frequencies of var1 when gender = 1 and marital status = single*/
tab var1 if gender==1 & marital==2 | marital==3 | marital==4, column row
/*You can do the same with crosstabs: tab var1 var2 ... */
/*Regression when gender = 1 and age < 33*/
regress y x1 x2 if gender==1 & age<33, robust
/*Scatterplots when gender = 1 and age < 33*/
scater var1 var2 if gender==1 & age<33</pre>
```

"if" goes at the end of the command BUT before the comma that separates the options from the command.

## First steps: Stata color-coded system

An important step is to make sure variables are in their expected format.

Stata has a color-coded system for each type. Black is for numbers, red is for text or string and blue is for labeled variables.

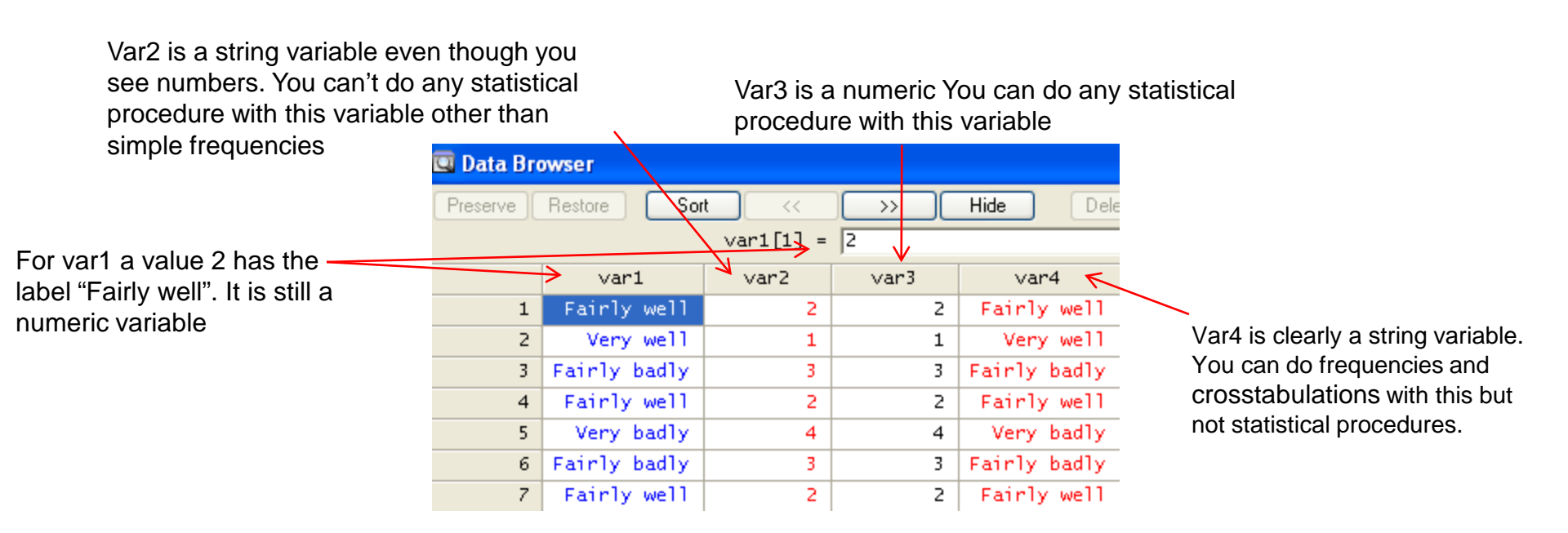

## First steps: starting the log file using the menu

Log files help you to keep a record of your work, and lets you extract output. When using extension \*.log any word processor can open the file.

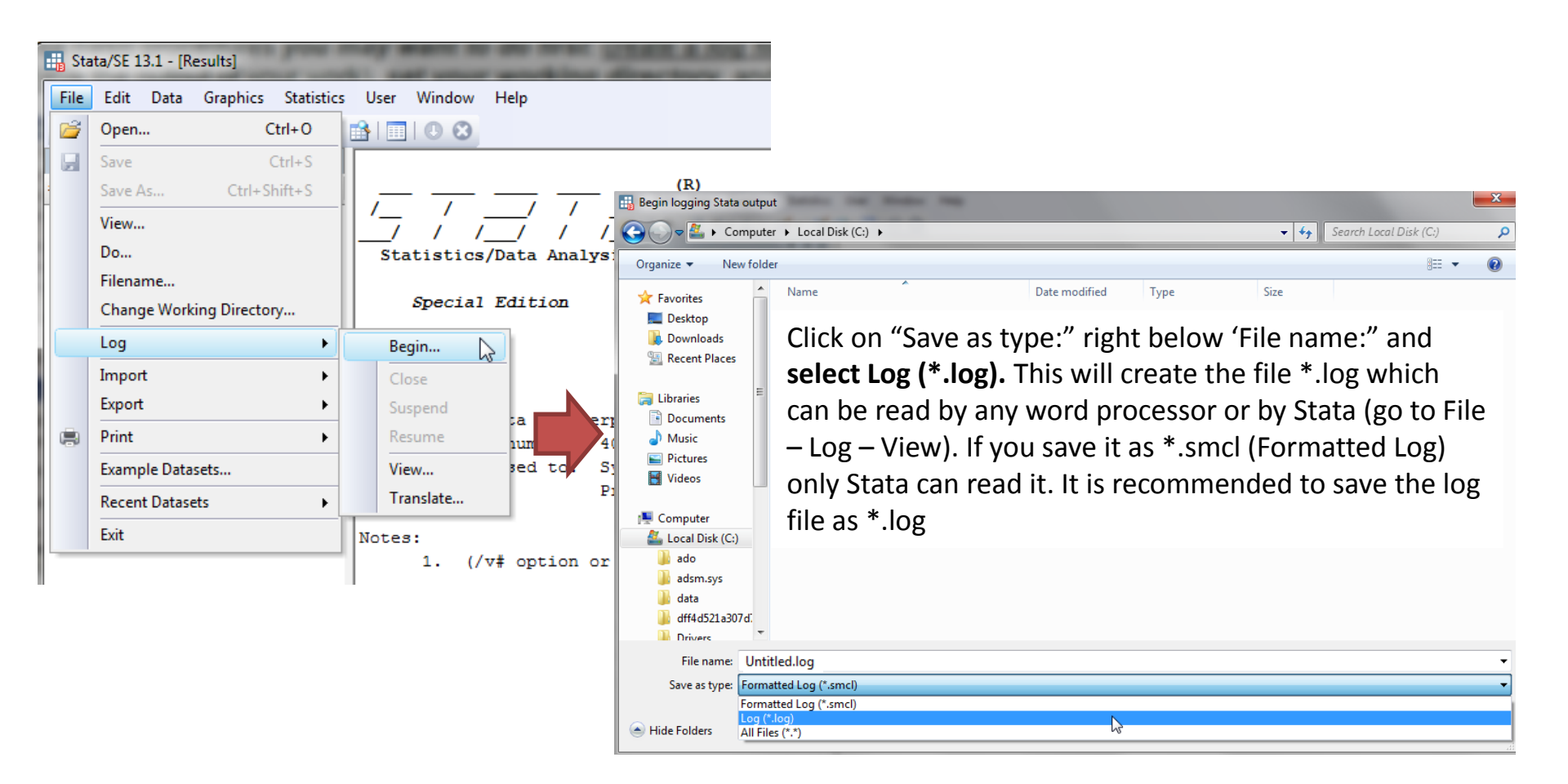

## From SPSS/SAS to Stata

Stata 16+ can import SPSS and SAS data directly.

In the menu go to File --> Import

### Example of a dataset in Excel.

#### Variables are arranged by columns and cases by rows. Each variable has more than one value

|    | А  | В         | С          | D              | E              | F      | G                 | Н        |           | J   | K    | L                        | M           | N                                     |
|----|----|-----------|------------|----------------|----------------|--------|-------------------|----------|-----------|-----|------|--------------------------|-------------|---------------------------------------|
| 1  | ID | Last Name | First Name | City           | State          | Gender | Student<br>Status | Major    | Country   | Age | SAT  | Average<br>score (grade) | Height (in) | Newspaper<br>readership<br>(times/wk) |
| 2  | 1  | DOE01     | JANE01     | Los Angeles    | California     | Female | Graduate          | Politics | US        | 30  | 2263 | 67                       | 61          | 5                                     |
| 3  | 2  | DOE02     | JANE02     | Sedona         | Arizona        | Female | Undergraduate     | Math     | US        | 19  | 2006 | 63                       | 64          | 7                                     |
| 4  | 3  | DOE16     | JOE16      | Elmira         | New York       | Male   | Graduate          | Math     | US        | 26  | 2221 | 78                       | 73          | 6                                     |
| 5  | 4  | DOE17     | JOE17      | Lackawana      | New York       | Male   | Graduate          | Econ     | US        | 33  | 1716 | 78                       | 68          | 3                                     |
| 6  | 5  | DOE18     | JOE18      | Defiance       | Ohio           | Male   | Graduate          | Econ     | US        | 37  | 1701 | 65                       | 71          | 6                                     |
| 7  | 6  | DOE19     | JOE19      | Tel Aviv       | Israel         | Male   | Graduate          | Econ     | Israel    | 25  | 1786 | 69                       | 67          | 5                                     |
| 8  | 7  | DOE20     | JOE20      | Cimax          | North Carolina | Male   | Graduate          | Politics | US        | 39  | 1577 | 96                       | 70          | 5                                     |
| 9  | 8  | DOE03     | JANE03     | Liberal        | Kansas         | Female | Undergraduate     | Politics | US        | 21  | 1842 | 87                       | 62          | 5                                     |
| 10 | 9  | DOE04     | JANE04     | Montreal       | Canada         | Female | Undergraduate     | Math     | Canada    | 18  | 1813 | 91                       | 62          | 6                                     |
| 11 | 10 | DOE05     | JANE05     | New York       | New York       | Female | Graduate          | Math     | US        | 33  | 2041 | 71                       | 66          | 5                                     |
| 12 | 11 | DOE21     | JOE21      | Hot Coffe      | Mississippi    | Male   | Undergraduate     | Econ     | US        | 18  | 1787 | 82                       | 67          | 3                                     |
| 13 | 12 | DOE06     | JANE06     | Java           | Virginia       | Female | Graduate          | Math     | US        | 38  | 1513 | 79                       | 59          | 5                                     |
| 14 | 13 | DOE22     | JOE22      | Varna          | Bulgaria       | Male   | Graduate          | Politics | Bulgaria  | 30  | 1637 | 79                       | 63          | 4                                     |
| 15 | 14 | DOE23     | JOE23      | Moscow         | Russia         | Male   | Graduate          | Politics | Russia    | 30  | 1512 | 70                       | 75          | 6                                     |
| 16 | 15 | DOE07     | JANE07     | Drunkard Creek | New York       | Female | Undergraduate     | Math     | US        | 21  | 1338 | 82                       | 64          | 5                                     |
| 17 | 16 | DOE08     | JANE08     | Mexican Hat    | Utah           | Female | Undergraduate     | Econ     | US        | 18  | 1821 | 80                       | 63          | 3                                     |
| 18 | 17 | DOE09     | JANE09     | Amsterdam      | Holland        | Female | Undergraduate     | Math     | Holland   | 19  | 1494 | 75                       | 60          | 3                                     |
| 19 | 18 | DOE10     | JANE10     | Mexico         | Mexico         | Female | Graduate          | Politics | Mexico    | 31  | 2248 | 95                       | 59          | 4                                     |
| 20 | 19 | DOE11     | JANE11     | Caracas        | Venezuela      | Female | Undergraduate     | Math     | Venezuela | 18  | 2252 | 92                       | 68          | 5                                     |
| 21 | 20 | DOE24     | JOE24      | San Juan       | Puerto Rico    | Male   | Graduate          | Politics | US        | 33  | 1923 | 95                       | 63          | 7                                     |
| 22 | 21 | DOE12     | JANE12     | Remote         | Oregon         | Female | Undergraduate     | Econ     | US        | 19  | 1727 | 67                       | 62          | 7                                     |
| 23 | 22 | DOE25     | JOE25      | New York       | New York       | Male   | Undergraduate     | Econ     | US        | 21  | 1872 | 82                       | 73          | 4                                     |
| 24 | 23 | DOE13     | JANE13     | The X          | Massachusetts  | Female | Graduate          | Politics | US        | 25  | 1767 | 89                       | 68          | 6                                     |
| 25 | 24 | DOE14     | JANE14     | Beijing        | China          | Female | Undergraduate     | Math     | China     | 18  | 1643 | 79                       | 65          | 6                                     |
| 26 | 25 | DOE26     | JOE26      | Stockholm      | Sweden         | Male   | Undergraduate     | Politics | Sweden    | 19  | 1919 | 88                       | 64          | 4                                     |
| 27 | 26 | DOE27     | JOE27      | Embarrass      | Minnesota      | Male   | Graduate          | Econ     | US        | 28  | 1434 | 96                       | 71          | 4                                     |
| 28 | 27 | DOE28     | JOE28      | Intercourse    | Pennsylvania   | Male   | Undergraduate     | Math     | US        | 20  | 2119 | 88                       | 71          | 5                                     |
| 29 | 28 | DOE15     | JANE15     | Loco           | Oklahoma       | Female | Undergraduate     | Econ     | US        | 20  | 2309 | 64                       | 68          | 6                                     |
| 30 | 29 | DOE29     | JOE29      | Buenos Aires   | Argentina      | Male   | Graduate          | Politics | Argentina | 30  | 2279 | 85                       | 72          | 3                                     |
| 31 | 30 | DOE30     | JOE30      | Acme           | Louisiana      | Male   | Undergraduate     | Econ     | US        | 19  | 1907 | 79                       | 74          | 3                                     |

## From Excel to Stata using copy-and-paste

In Excel, **select and copy** the data you want. Then, in Stata type edit in the command line to open the data editor. Point the cursor to the first cell, then right-click, select 'Paste'.

|                                         |                                                                                                    |                                                                                                    |                                                                                                    | 🛄 Da                                                                                                    | ata Edito                                                                                                    | or (Edit) - [Untitled]                                                                                                    |                                                                                                    |                                                                                                    |                                                                                                    |                                                                                                    |                                                                                                    |                                                                                                    |                                                                                                    |                                                                                                    |             |        |                                                                                                    |                                                                                                    |
|-----------------------------------------|----------------------------------------------------------------------------------------------------|----------------------------------------------------------------------------------------------------|----------------------------------------------------------------------------------------------------|----------------------------------------------------------------------------------------------------|----------------------------------------------------------------------------------------------------|----------------------------------------------------------------------------------------------------|----------------------------------------------------------------------------------------------------|----------------------------------------------------------------------------------------------------|----------------------------------------------------------------------------------------------------|----------------------------------------------------------------------------------------------------|----------------------------------------------------------------------------------------------------|----------------------------------------------------------------------------------------------------|----------------------------------------------------------------------------------------------------|----------------------------------------------------------------------------------------------------|-------------|--------|----------------------------------------------------------------------------------------------------|----------------------------------------------------------------------------------------------------|
|                                         |                                                                                                    |                                                                                                    |                                                                                                    | File                                                                                                    | Edit                                                                                                    | View Data Too                                                                                                    | ls                                                                                                    |                                                                                                    |                                                                                                    |                                                                                                    |                                                                                                    | Paste                                                                                                    | Clipboard Data                                                                                                    | 1                                                                                                    |             |        | ×                                                                                                    |                                                                                                    |
|                                         |                                                                                                    |                                                                                                    |                                                                                                    |                                                                                                    | 9   📭                                                                                                    | 🛍 🗹 🔂 🝸 🖁                                                                                                    |                                                                                                    |                                                                                                    |                                                                                                    |                                                                                                    |                                                                                                    | Ist                                                                                                    | he first row                                                                                                    | data or variabl                                                                                                    | e name      | s?     |                                                                                                    |                                                                                                    |
|                                         |                                                                                                    |                                                                                                    |                                                                                                    |                                                                                                    |                                                                                                    | var1[1]                                                                                                    |                                                                                                    |                                                                                                    |                                                                                                    |                                                                                                    |                                                                                                    |                                                                                                    |                                                                                                    |                                                                                                    |             |        |                                                                                                    |                                                                                                    |
|                                         |                                                                                                    |                                                                                                    |                                                                                                    |                                                                                                    |                                                                                                    |                                                                                                    |                                                                                                    |                                                                                                    |                                                                                                    |                                                                                                    |                                                                                                    | The                                                                                                    | first row on the                                                                                                    | Clipboard contain:                                                                                                    | s values th | nat ca | n be used                                                                                                    |                                                                                                    |
|                                         |                                                                                                    |                                                                                                    |                                                                                                    | Sn                                                                                                    |                                                                                                    | Comu                                                                                                    |                                                                                                    | Chillin C                                                                                                    |                                                                                                    |                                                                                                    |                                                                                                    | 03 11                                                                                                    |                                                                                                    | incs.                                                                                                    |             |        |                                                                                                    |                                                                                                    |
|                                         |                                                                                                    |                                                                                                    |                                                                                                    | lsde                                                                                                    |                                                                                                    | Copy                                                                                                    | N                                                                                                    | Ctrl+C                                                                                                    |                                                                                                    |                                                                                                    |                                                                                                    |                                                                                                    | Troot first                                                                                                    | row as data                                                                                                    |             |        |                                                                                                    |                                                                                                    |
|                                         |                                                                                                    |                                                                                                    |                                                                                                    | ots                                                                                                    |                                                                                                    | Paste<br>Deste Canadal                                                                                                    | 6                                                                                                    | Ctrl+V                                                                                                    |                                                                                                    |                                                                                                    |                                                                                                    |                                                                                                    | freat first                                                                                                    | TOW as uata                                                                                                    |             |        |                                                                                                    |                                                                                                    |
|                                         |                                                                                                    |                                                                                                    |                                                                                                    |                                                                                                    |                                                                                                    | Paste Special.                                                                                                    |                                                                                                    | Ctri+Ait+V                                                                                                    |                                                                                                    |                                                                                                    |                                                                                                    |                                                                                                    | Treat first                                                                                                    | row as variable                                                                                                    | e names     | S N    |                                                                                                    |                                                                                                    |
|                                         |                                                                                                    |                                                                                                    |                                                                                                    |                                                                                                    |                                                                                                    | Select All                                                                                                    |                                                                                                    | Ctrl+A                                                                                                    |                                                                                                    |                                                                                                    |                                                                                                    |                                                                                                    |                                                                                                    |                                                                                                    |             | 45     |                                                                                                    |                                                                                                    |
|                                         |                                                                                                    |                                                                                                    |                                                                                                    |                                                                                                    |                                                                                                    | Data                                                                                                    |                                                                                                    | +                                                                                                    |                                                                                                    |                                                                                                    |                                                                                                    |                                                                                                    |                                                                                                    |                                                                                                    |             | Γ      | Cancel                                                                                                    |                                                                                                    |
|                                         |                                                                                                    |                                                                                                    |                                                                                                    |                                                                                                    |                                                                                                    | Hide Selected                                                                                                    | Variables                                                                                                    |                                                                                                    |                                                                                                    |                                                                                                    |                                                                                                    |                                                                                                    |                                                                                                    |                                                                                                    |             |        | cancer                                                                                                    |                                                                                                    |
|                                         |                                                                                                    |                                                                                                    |                                                                                                    |                                                                                                    |                                                                                                    | Show Only Se                                                                                                    | elected Variables                                                                                                    |                                                                                                    |                                                                                                    |                                                                                                    |                                                                                                    |                                                                                                    |                                                                                                    |                                                                                                    |             |        |                                                                                                    |                                                                                                    |
|                                         |                                                                                                    |                                                                                                    |                                                                                                    |                                                                                                    |                                                                                                    | Show Entire D                                                                                                    | )ataset                                                                                                    |                                                                                                    |                                                                                                    |                                                                                                    |                                                                                                    |                                                                                                    |                                                                                                    |                                                                                                    |             |        |                                                                                                    |                                                                                                    |
|                                         |                                                                                                    |                                                                                                    |                                                                                                    |                                                                                                    |                                                                                                    | Show Entre E                                                                                                    |                                                                                                    |                                                                                                    |                                                                                                    |                                                                                                    |                                                                                                    |                                                                                                    |                                                                                                    |                                                                                                    |             |        |                                                                                                    |                                                                                                    |
|                                         |                                                                                                    |                                                                                                    |                                                                                                    |                                                                                                    |                                                                                                    | Preferences                                                                                                    |                                                                                                    |                                                                                                    |                                                                                                    |                                                                                                    |                                                                                                    |                                                                                                    |                                                                                                    |                                                                                                    |             |        |                                                                                                    |                                                                                                    |
|                                         | ata Edit                                                                                             | tor (Edit) - [] Int                                                                                            | itled]                                                                                                    |                                                                                                    |                                                                                                    | Font                                                                                                    |                                                                                                    |                                                                                                    |                                                                                                    |                                                                                                    |                                                                                                    |                                                                                                    |                                                                                                    | · ·                                                                                                    |             |        | a lastitum                                                                                                    |                                                                                                    |
| 100                                     |                                                                                                    | ior (cuit) - [oni                                                                                              | lucuj                                                                                                    |                                                                                                    |                                                                                                    |                                                                                                    |                                                                                                    |                                                                                                    |                                                                                                    |                                                                                                    |                                                                                                    |                                                                                                    |                                                                                                    |                                                                                                    | _           | _      |                                                                                                    |                                                                                                    |
| File                                    | Edit                                                                                                 | View Data                                                                                                    | Tools                                                                                                    |                                                                                                    |                                                                                                    |                                                                                                    |                                                                                                    |                                                                                                    |                                                                                                    |                                                                                                    |                                                                                                    |                                                                                                    |                                                                                                    |                                                                                                    |             |        |                                                                                                    |                                                                                                    |
| 2                                       | 3   6                                                                                                | a (B.   🛃 🔂                                                                                                    | 7 =                                                                                                    |                                                                                                    |                                                                                                    |                                                                                                    |                                                                                                    |                                                                                                    |                                                                                                    |                                                                                                    |                                                                                                    |                                                                                                    |                                                                                                    |                                                                                                    |             |        |                                                                                                    |                                                                                                    |
|                                         |                                                                                                    | 10(11                                                                                                    |                                                                                                    |                                                                                                    |                                                                                                    |                                                                                                    |                                                                                                    |                                                                                                    |                                                                                                    |                                                                                                    |                                                                                                    |                                                                                                    |                                                                                                    |                                                                                                    |             |        |                                                                                                    |                                                                                                    |
|                                         |                                                                                                    | ID[1]                                                                                                    |                                                                                                    | 1                                                                                                    |                                                                                                    |                                                                                                    |                                                                                                    |                                                                                                    |                                                                                                    |                                                                                                    |                                                                                                    |                                                                                                    |                                                                                                    |                                                                                                    |             |        |                                                                                                    |                                                                                                    |
| 2                                       |                                                                                                    | ID[1]                                                                                                    | LastName                                                                                                    | 1<br>First                                                                                                    | Name                                                                                                    | City                                                                                                    | State                                                                                                    | Gender                                                                                                    | StudentStatus                                                                                                    | Major                                                                                                    | Country                                                                                                    | Age                                                                                                    | SAT                                                                                                    | Aver ages co~e                                                                                                    | Height      |        | Variables                                                                                                    |                                                                                                    |
| e<br>Su                                 | 1                                                                                                    | ID[I]                                                                                                    | LastName<br>DOE01                                                                                                    | 1<br>First<br>JA                                                                                                    | Name<br>NEO1                                                                                                    | City<br>Los Angeles                                                                                                    | State<br>California                                                                                                    | Gender<br>Female                                                                                                    | StudentStatus<br>Graduate                                                                                                    | Major<br>Politics                                                                                                    | Country<br>US                                                                                                    | Age<br>30                                                                                                    | SAT<br>2263                                                                                                    | Averagesco~e                                                                                                    | Height      |        | Variables<br>🔦 Filter variab                                                                                                    | les here                                                                                                    |
| Snaps                                   | 1                                                                                                    | ID[1]<br>ID<br>1<br>2                                                                                          | LastName<br>DOE01<br>DOE02                                                                                                    | 1<br>First<br>JA<br>JA                                                                                                    | Name<br>NE01<br>NE02                                                                                                    | City<br>Los Angeles<br>Sedona                                                                                                    | State<br>California<br>Arizona                                                                                                    | Gender<br>Female<br>Female                                                                                                    | StudentStatus<br>Graduate<br>Undergraduate                                                                                                    | Major<br>Politics<br>Math                                                                                                    | Country<br>US<br>US                                                                                                    | Age<br>30<br>19                                                                                                 | SAT<br>2263<br>2006                                                                                                    | Averagesco~e<br>67<br>63                                                                                                    | Height      | •      | Variables<br>Kilter variab                                                                                                    | les here                                                                                                    |
| Snapshots                               | 1<br>2<br>3                                                                                          | ID[I]<br>ID<br>1<br>2<br>3                                                                                     | LastName<br>DOE01<br>DOE02<br>DOE01                                                                                                    | 1<br>First<br>JA<br>JA                                                                                                    | Name<br>NE01<br>NE02<br>OE01                                                                                                    | City<br>Los Angeles<br>Sedona<br>Elmira                                                                                                    | State<br>California<br>Arizona<br>New York                                                                                                    | Gender<br>Female<br>Female<br>Male                                                                                                    | StudentStatus<br>Graduate<br>Undergraduate<br>Graduate                                                                                                    | Major<br>Politics<br>Math<br>Math                                                                                                    | Country<br>US<br>US<br>US                                                                                                    | Age<br>30<br>19<br>26                                                                                           | SAT<br>2263<br>2006<br>2221                                                                                                    | Averagesco~e<br>67<br>63<br>78.113285                                                                                                    | Height      |        | Variables<br>Filter variab<br>Variable                                                                                                    | les here<br>Label                                                                                                    |
| Snanshots                               | 1<br>2<br>3<br>4                                                                                     | ID[1]<br>ID<br>1<br>2<br>3<br>4                                                                                | LastName<br>DOE01<br>DOE02<br>DOE01<br>DOE02                                                                                                    | 1<br>First<br>JA<br>JA<br>J                                                                                                    | Name<br>NE01<br>NE02<br>0E01<br>0E02                                                                                                    | City<br>Los Angeles<br>Sedona<br>Elmira<br>Lackawana                                                                                                    | State<br>California<br>Arizona<br>New York<br>New York                                                                                                    | Gender<br>Female<br>Female<br>Male<br>Male                                                                                                    | StudentStatus<br>Graduate<br>Undergraduate<br>Graduate<br>Graduate                                                                                                    | Major<br>Politics<br>Math<br>Math<br>Econ                                                                                                    | Country<br>US<br>US<br>US<br>US                                                                                                    | Age 30<br>19<br>26<br>33                                                                                        | SAT<br>2263<br>2006<br>2221<br>1716                                                                                                    | Averagesco~e<br>67<br>63<br>78.113285<br>77.808587                                                                                                    | Height      |        | Variables<br>→ Filter variab<br>✓ Variable<br>✓ ID<br>✓ LastName                                                                                                    | les here<br>Label<br>ID<br>Last Name                                                                                          |
| Chanchote                               | 1<br>2<br>3<br>4<br>5                                                                                | ID[1]<br>ID<br>1<br>2<br>3<br>4<br>5                                                                           | LastName<br>DOE01<br>DOE02<br>DOE01<br>DOE02<br>DOE03                                                                                                    | 1<br>First<br>JA<br>JA<br>J<br>J                                                                                                    | Name<br>NE01<br>NE02<br>0E01<br>0E02<br>0E03                                                                                                    | City<br>Los Angeles<br>Sedona<br>Elmira<br>Lackawana<br>Defiance                                                                                                    | State<br>California<br>Arizona<br>New York<br>New York<br>Ohio                                                                                                    | Gender<br>Female<br>Female<br>Male<br>Male                                                                                                    | StudentStatus<br>Graduate<br>Undergraduate<br>Graduate<br>Graduate<br>Graduate                                                                                                    | Major<br>Politics<br>Math<br>Math<br>Econ<br>Econ                                                                                                    | Country<br>US<br>US<br>US<br>US<br>US<br>US                                                                                                    | Age 30<br>19<br>26<br>33<br>37                                                                                  | SAT<br>2263<br>2006<br>2221<br>1716<br>1701                                                                                                    | Averagesco~e<br>67<br>78.113285<br>77.808587<br>65                                                                                                    | Height      |        | Variables<br>→ Filter variab<br>✓ Variable<br>✓ ID<br>✓ LastName<br>✓ FirstName                                                                                                    | les here<br>Label<br>ID<br>Last Name<br>First Name                                                                            |
| Chanchote                               | 1<br>2<br>3<br>4<br>5<br>6                                                                           | ID[1]<br>ID<br>1<br>2<br>3<br>4<br>5<br>6                                                                      | LastName<br>DOE01<br>DOE02<br>DOE01<br>DOE02<br>DOE03<br>DOE04                                                                                                    | 1<br>First<br>JA<br>J<br>J<br>J<br>J<br>J<br>J<br>J<br>J<br>J                                                                                                    | Name<br>NE01<br>NE02<br>0E01<br>0E02<br>0E03<br>0E03                                                                                                    | City<br>Los Angeles<br>Sedona<br>Elmira<br>Lackawana<br>Defiance<br>Tel Aviv                                                                                                    | State<br>California<br>Arizona<br>New York<br>New York<br>Ohio<br>Israel                                                                                                    | Gender<br>Female<br>Female<br>Male<br>Male<br>Male                                                                                                    | StudentStatus<br>Graduate<br>Undergraduate<br>Graduate<br>Graduate<br>Graduate<br>Graduate                                                                                                    | Major<br>Politics<br>Math<br>Econ<br>Econ<br>Econ                                                                                                    | Country<br>US<br>US<br>US<br>US<br>US<br>ISrael                                                                                                    | Age 30<br>19<br>26<br>33<br>37<br>25                                                                            | SAT<br>2263<br>2006<br>2221<br>1716<br>1701<br>1786                                                                                                    | Averagesco~e<br>67<br>63<br>78.113285<br>77.808587<br>65<br>69                                                                                                    | Height      |        | Variables<br>Filter variable<br>✓ ID<br>✓ LastName<br>✓ FirstName<br>✓ City                                                                                                    | les here<br>Label<br>ID<br>Last Name<br>First Name<br>City                                                                    |
| 2 Coopebote                             | 1<br>2<br>3<br>4<br>5<br>6<br>7                                                                      | ID[1]<br>ID<br>1<br>2<br>3<br>4<br>5<br>6<br>6<br>7                                                            | LastName<br>DOE01<br>DOE02<br>DOE01<br>DOE03<br>DOE03<br>DOE04<br>DOE05                                                                                           | 1<br>First<br>JA<br>J<br>J<br>J<br>J<br>J<br>J<br>J<br>J<br>J<br>J<br>J<br>J                                                                                                    | Name<br>NE01<br>NE02<br>0E01<br>0E02<br>0E03<br>0E04<br>0E05                                                                                                    | City<br>Los Angeles<br>Sedona<br>Elmira<br>Lackawana<br>Defiance<br>Tel Aviv<br>Cimax                                                                                                    | State<br>California<br>Arizona<br>New York<br>New York<br>Ohio<br>Israel<br>North Carolina                                                                                                    | Gender<br>Female<br>Female<br>Male<br>Male<br>Male<br>Male                                                                                                    | StudentStatus<br>Graduate<br>Undergraduate<br>Graduate<br>Graduate<br>Graduate<br>Graduate                                                                                                    | Major<br>Politics<br>Math<br>Econ<br>Econ<br>Politics                                                                                                    | Country<br>US<br>US<br>US<br>US<br>Israel<br>US                                                                                                    | Age 30<br>19<br>26<br>33<br>37<br>25<br>39                                                                      | SAT<br>2263<br>2006<br>2221<br>1716<br>1701<br>1786<br>1577                                                                                                    | Averagesco~e<br>67<br>63<br>78.113285<br>77.808587<br>65<br>69<br>95.882515                                                                                                    | Height      |        | Variables<br>Filter variable<br>Variable<br>ID<br>LastName<br>FirstName<br>City<br>State                                                                                                    | les here<br>Label<br>ID<br>Last Name<br>First Name<br>City<br>State                                                           |
| Chanchote                               | 1<br>2<br>3<br>4<br>5<br>6<br>7<br>8                                                                 | ID[1]<br>ID<br>1<br>2<br>3<br>4<br>5<br>6<br>7<br>8                                                            | LastName<br>DOE01<br>DOE02<br>DOE01<br>DOE02<br>DOE03<br>DOE04<br>DOE05<br>DOE03                                                                                  | 1<br>First<br>JA<br>J<br>J<br>J<br>J<br>J<br>J<br>J<br>J                                                                                                    | Name<br>NE01<br>NE02<br>0E01<br>0E02<br>0E03<br>0E04<br>0E05<br>NE03                                                                                                    | City<br>Los Angeles<br>Sedona<br>Elmira<br>Lackawana<br>Defiance<br>Tel Aviv<br>Cimax<br>Liberal                                                                                                    | State<br>California<br>Arizona<br>New York<br>New York<br>Ohio<br>Israel<br>North Carolina<br>Kansas                                                                                                    | Gender<br>Female<br>Female<br>Male<br>Male<br>Male<br>Male<br>Female                                                                                           | StudentStatus<br>Graduate<br>Undergraduate<br>Graduate<br>Graduate<br>Graduate<br>Graduate<br>Undergraduate                                                                                        | Major<br>Politics<br>Math<br>Econ<br>Econ<br>Politics<br>Politics                                                                                             | Country<br>US<br>US<br>US<br>US<br>Israel<br>US<br>US                                                                                                    | Age<br>30<br>19<br>26<br>33<br>37<br>25<br>39<br>21                                                             | SAT<br>2263<br>2006<br>2221<br>1716<br>1701<br>1786<br>1577<br>1842                                                                                                    | Averagesco~e<br>67<br>63<br>78.113285<br>77.808587<br>65<br>69<br>95.882515<br>87                                                                                                    | Height      |        | Variables<br>Filter variable<br>Variable<br>ID<br>LastName<br>FirstName<br>City<br>State<br>Gender                                                                                                    | les here<br>Label<br>ID<br>Last Name<br>First Name<br>City<br>State<br>Gender                                                 |
| S Onaprehote                            | 1<br>2<br>3<br>4<br>5<br>6<br>7<br>8<br>9                                                            | ID[1] ID ID ID I I I I I I I I I I I I I I I                                                                   | LastName<br>DOE01<br>DOE02<br>DOE01<br>DOE03<br>DOE04<br>DOE05<br>DOE03<br>DOE04                                                                                  | 1<br>First<br>JA<br>JA<br>J<br>J<br>J<br>J<br>J<br>J<br>J<br>J<br>J<br>A                                                                                                    | Name<br>NE01<br>NE02<br>0E01<br>0E02<br>0E03<br>0E04<br>0E05<br>NE03                                                                                                    | City<br>Los Angeles<br>Sedona<br>Elmira<br>Lackawana<br>Defiance<br>Tel Aviv<br>Cimax<br>Liberal<br>Montreal                                                                                                    | State<br>California<br>Arizona<br>New York<br>New York<br>Ohio<br>Israel<br>North Carolina<br>Kansas<br>Canada                                                                                          | Gender<br>Female<br>Female<br>Male<br>Male<br>Male<br>Female<br>Female                                                                                         | StudentStatus<br>Graduate<br>Undergraduate<br>Graduate<br>Graduate<br>Graduate<br>Undergraduate<br>Undergraduate                                                                                   | Major<br>Politics<br>Math<br>Econ<br>Econ<br>Politics<br>Politics<br>Math                                                                                     | Country<br>US<br>US<br>US<br>US<br>Israel<br>US<br>US<br>Canada                                                                                              | Age<br>30<br>19<br>26<br>33<br>37<br>25<br>39<br>21<br>18                                                       | SAT<br>2263<br>2006<br>2221<br>1716<br>1701<br>1786<br>1577<br>1842<br>1813                                                                                                    | Averagesco~e<br>67<br>63<br>78.113285<br>77.808587<br>65<br>69<br>95.882515<br>87<br>91                                                                                               | Height      |        | Variables<br>Filter variable<br>Variable<br>ID<br>LastName<br>City<br>City<br>State<br>Gender<br>StudentStatu:                                                                                            | Iles here<br>Label<br>ID<br>Last Name<br>First Name<br>City<br>State<br>Gender<br>s Student Status                            |
| 2 Onanebote                             | 1<br>2<br>3<br>4<br>5<br>6<br>7<br>8<br>9<br>10                                                      | ID[1]<br>ID<br>1<br>2<br>3<br>4<br>5<br>6<br>7<br>8<br>9<br>10                                                 | LastName<br>DOE01<br>DOE02<br>DOE03<br>DOE03<br>DOE04<br>DOE05<br>DOE03<br>DOE04<br>DOE05                                                                         | 1<br>First<br>JA<br>JA<br>J<br>J<br>J<br>J<br>J<br>J<br>J<br>J<br>A<br>JA                                                                                                    | Name<br>NE01<br>NE02<br>0E01<br>0E02<br>0E03<br>0E04<br>0E05<br>NE03<br>NE04                                                                                                    | City<br>Los Angeles<br>Sedona<br>Elmira<br>Lackawana<br>Defiance<br>Tel Aviv<br>Cimax<br>Liberal<br>Montreal<br>New York                                                                                                    | State<br>California<br>Arizona<br>New York<br>New York<br>Ohio<br>Israel<br>North Carolina<br>Kansas<br>Canada<br>New York                                                                              | Gender<br>Female<br>Female<br>Male<br>Male<br>Male<br>Female<br>Female<br>Female                                                                               | StudentStatus<br>Graduate<br>Undergraduate<br>Graduate<br>Graduate<br>Graduate<br>Graduate<br>Undergraduate<br>Undergraduate                                                                       | Major<br>Politics<br>Math<br>Econ<br>Econ<br>Politics<br>Politics<br>Math<br>Math                                                                             | Country<br>US<br>US<br>US<br>US<br>Israel<br>US<br>US<br>Canada<br>US                                                                                        | Age<br>30<br>19<br>26<br>33<br>37<br>25<br>39<br>21<br>18<br>33                                                 | SAT<br>2263<br>2006<br>2221<br>1716<br>1701<br>1786<br>1577<br>1842<br>1813<br>2041                                                                                                    | Averagesco~e<br>67<br>63<br>78.113285<br>77.808587<br>65<br>69<br>95.882515<br>87<br>91<br>71                                                                                         | Height      |        | Variables<br>Filter variable<br>ID<br>LastName<br>FirstName<br>City<br>State<br>Gender<br>StudentStatu:<br>Properties                                                                                     | les here<br>Label<br>ID<br>Last Name<br>First Name<br>City<br>State<br>Gender<br>5 Student Status                             |
| 7<br>7<br>7                             | 1<br>2<br>3<br>4<br>5<br>6<br>7<br>8<br>9<br>10<br>11                                                | ID[1]<br>ID<br>1<br>2<br>3<br>4<br>5<br>6<br>7<br>8<br>9<br>10<br>11                                           | LastName<br>DOE01<br>DOE02<br>DOE03<br>DOE04<br>DOE04<br>DOE05<br>DOE04<br>DOE05<br>DOE05<br>DOE05                                                                | 1<br>First<br>JA<br>JA<br>J<br>J<br>J<br>J<br>J<br>J<br>J<br>J<br>J<br>A<br>JA<br>J<br>A<br>J<br>J<br>A<br>J                                                                                                    | Name<br>NE01<br>NE02<br>0E01<br>0E03<br>0E03<br>0E04<br>0E05<br>NE03<br>NE04<br>NE05                                                                                                    | City<br>Los Angeles<br>Sedona<br>Elmira<br>Lackawana<br>Defiance<br>Tel Aviv<br>Cimax<br>Liberal<br>Montreal<br>New York<br>Hot Coffe                                                                                               | State<br>California<br>Arizona<br>New York<br>New York<br>Ohio<br>Israel<br>North Carolina<br>Kansas<br>Canada<br>New York<br>Mississippi                                                               | Gender<br>Female<br>Female<br>Male<br>Male<br>Male<br>Female<br>Female<br>Female<br>Male                                                                       | StudentStatus<br>Graduate<br>Undergraduate<br>Graduate<br>Graduate<br>Graduate<br>Undergraduate<br>Undergraduate<br>Undergraduate<br>Undergraduate                                                 | Major<br>Politics<br>Math<br>Econ<br>Econ<br>Politics<br>Politics<br>Math<br>Math<br>Econ                                                                     | Country<br>US<br>US<br>US<br>US<br>ISrael<br>US<br>US<br>Canada<br>US<br>Canada<br>US                                                                        | Age<br>30<br>19<br>26<br>33<br>37<br>25<br>39<br>21<br>18<br>33<br>18                                           | SAT<br>2263<br>2006<br>2221<br>1716<br>1701<br>1786<br>1577<br>1842<br>1813<br>2041<br>1787                                                                                                    | Averagesco-e<br>67<br>63<br>78.113285<br>77.808587<br>65<br>995.882515<br>87<br>91<br>71<br>81.525285                                                                                 | Height      |        | Variables<br>Filter variable<br>ID<br>LastName<br>FirstName<br>City<br>State<br>Gender<br>StudentStatu:<br>Properties<br>Variables                                                                        | Iles here<br>Label<br>ID<br>Last Name<br>First Name<br>City<br>State<br>Gender<br>s Student Status                            |
| 000000000000000000000000000000000000000 | 1<br>2<br>3<br>4<br>5<br>6<br>7<br>8<br>9<br>10<br>11<br>11<br>12                                    | ID[1]<br>ID<br>ID<br>I<br>I<br>I<br>I<br>I<br>I<br>I<br>I<br>I<br>I<br>I<br>I<br>I                             | LastName<br>DOE01<br>DOE02<br>DOE03<br>DOE04<br>DOE05<br>DOE04<br>DOE05<br>DOE05<br>DOE06<br>DOE06                                                                | 1<br>First<br>JA<br>JA<br>JJ<br>JJ<br>JJ<br>JA<br>JA<br>JA                                                                                                    | Name<br>NE01<br>NE02<br>0E01<br>0E03<br>0E03<br>0E04<br>0E05<br>NE03<br>NE04<br>NE05                                                                                                    | City<br>Los Angeles<br>Sedona<br>Elmira<br>Lackawana<br>Defiance<br>Tel Aviv<br>Cimax<br>Liberal<br>Montreal<br>New York<br>Hot Coffe<br>Java                                                                                       | State<br>California<br>Arizona<br>New York<br>New York<br>Ohio<br>Israel<br>North Carolina<br>Kansas<br>Canada<br>New York<br>Mississippi<br>Virginia                                                   | Gender<br>Female<br>Female<br>Male<br>Male<br>Male<br>Female<br>Female<br>Female<br>Female                                                                     | StudentStatus<br>Graduate<br>Undergraduate<br>Graduate<br>Graduate<br>Graduate<br>Undergraduate<br>Undergraduate<br>Undergraduate<br>Undergraduate                                                 | Major<br>Politics<br>Math<br>Econ<br>Econ<br>Politics<br>Politics<br>Math<br>Econ<br>Math                                                                     | Country<br>US<br>US<br>US<br>US<br>ISrael<br>US<br>US<br>Canada<br>US<br>Canada<br>US<br>US                                                                  | Age<br>30<br>19<br>26<br>33<br>37<br>25<br>39<br>21<br>18<br>33<br>18<br>33                                     | SAT<br>2263<br>2006<br>2221<br>1716<br>1701<br>1786<br>1577<br>1842<br>1813<br>2041<br>1787<br>1513                                                                                                    | Averagesco-e<br>67<br>63<br>78.113285<br>77.808587<br>65<br>995.882515<br>87<br>91<br>71<br>81.525285<br>78.936614                                                                    | Height      |        | Variables<br>Filter variab<br>Variable<br>ID<br>LastName<br>FirstName<br>City<br>City<br>Gender<br>Gender<br>StudentStatu:<br>Properties<br>Variables<br>Name                                             | Ides here<br>Label<br>ID<br>Last Name<br>First Name<br>City<br>State<br>Gender<br>s Student Status                            |
|                                         | 1<br>2<br>3<br>4<br>5<br>6<br>7<br>8<br>9<br>10<br>11<br>11<br>12<br>13                              | ID[1]<br>ID<br>1<br>2<br>3<br>4<br>5<br>6<br>7<br>8<br>9<br>10<br>11<br>12<br>13                               | LastName<br>DOE01<br>DOE02<br>DOE03<br>DOE04<br>DOE05<br>DOE05<br>DOE05<br>DOE05<br>DOE05<br>DOE06<br>DOE06<br>DOE06                                              | 1<br>First<br>JA<br>JJ<br>JJ<br>JJ<br>JJ<br>JA<br>JA<br>JA                                                                                                    | Name<br>NE01<br>NE02<br>0E01<br>0E02<br>0E03<br>0E04<br>0E05<br>NE03<br>NE04<br>NE05<br>0E06<br>NE06                                                                                                    | City<br>Los Angeles<br>Sedona<br>Elmira<br>Lackawana<br>Defiance<br>Tel Aviv<br>Cimax<br>Liberal<br>Montreal<br>New York<br>Hot Coffe<br>Java<br>Varna                                                                              | State<br>California<br>Arizona<br>New York<br>New York<br>Onio<br>Israel<br>North Carolina<br>Kansas<br>Canada<br>New York<br>Mississippi<br>Virginia<br>Bulgaria                                       | Gender<br>Female<br>Female<br>Male<br>Male<br>Male<br>Female<br>Female<br>Female<br>Female<br>Male<br>Male                                                     | StudentStatus<br>Graduate<br>Undergraduate<br>Graduate<br>Graduate<br>Graduate<br>Undergraduate<br>Undergraduate<br>Undergraduate<br>Undergraduate<br>Graduate<br>Graduate                         | Major<br>Politics<br>Math<br>Econ<br>Econ<br>Politics<br>Politics<br>Math<br>Econ<br>Math<br>Politics                                                         | Country<br>US<br>US<br>US<br>US<br>ISrael<br>US<br>US<br>Canada<br>US<br>Canada<br>US<br>US<br>US<br>US<br>Salagaria                                         | Age<br>30<br>19<br>26<br>33<br>37<br>25<br>39<br>21<br>18<br>33<br>48<br>33<br>8<br>38<br>30                    | SAT<br>2263<br>2006<br>2221<br>1716<br>1701<br>1786<br>1577<br>1577<br>1842<br>1813<br>2041<br>1787<br>1513<br>1637                                                                                                    | Averagesco-e<br>67<br>63<br>78.113285<br>77.808587<br>65<br>99<br>95.882515<br>87<br>91<br>71<br>81.525285<br>78.936614<br>79.337239                                                  | Height      |        | Variables<br>Filter variable<br>Variable<br>LastName<br>FirstName<br>City<br>State<br>State<br>State<br>State<br>Voriables<br>Variables<br>Name<br>Label                                                  | Iles here<br>Label<br>ID<br>Last Name<br>First Name<br>City<br>State<br>Gender<br>s Student Status                            |
|                                         | 1<br>2<br>3<br>4<br>5<br>6<br>7<br>7<br>8<br>9<br>10<br>11<br>12<br>13<br>14                         | ID[1]<br>ID<br>1<br>2<br>3<br>4<br>5<br>6<br>7<br>8<br>9<br>10<br>11<br>12<br>13<br>14                         | LastName<br>DOE01<br>DOE02<br>DOE03<br>DOE04<br>DOE05<br>DOE03<br>DOE04<br>DOE05<br>DOE05<br>DOE06<br>DOE06<br>DOE06<br>DOE06                                     | 1<br>First<br>JA<br>JA<br>J<br>J<br>J<br>J<br>J<br>J<br>J<br>J<br>A<br>J<br>A<br>J<br>J<br>A<br>J<br>J<br>A<br>J<br>J<br>J<br>J<br>J<br>J<br>J<br>J<br>J<br>J<br>J<br>J<br>J<br>J<br>J<br>J<br>J<br>J<br>J<br>J | Name<br>NE01<br>OE01<br>OE02<br>OE03<br>OE04<br>OE05<br>NE03<br>NE04<br>NE05<br>OE06<br>NE06<br>OE07<br>OE08                                                                                                    | City<br>Los Angeles<br>Sedona<br>Elmira<br>Lackawana<br>Defiance<br>Tel Aviv<br>Cimax<br>Liberal<br>Montreal<br>New York<br>Hot Coffe<br>Java<br>Varna<br>Moscow                                                                    | State<br>California<br>Arizona<br>New York<br>New York<br>Israel<br>North Carolina<br>Kansas<br>Canada<br>New York<br>Mississippi<br>Virginia<br>Bulgaria<br>Russia                                     | Gender<br>Female<br>Female<br>Male<br>Male<br>Male<br>Female<br>Female<br>Female<br>Female<br>Male<br>Male<br>Male                                             | StudentStatus<br>Graduate<br>Undergraduate<br>Graduate<br>Graduate<br>Graduate<br>Undergraduate<br>Undergraduate<br>Undergraduate<br>Undergraduate<br>Graduate<br>Graduate<br>Graduate             | Major<br>Politics<br>Math<br>Econ<br>Econ<br>Politics<br>Politics<br>Math<br>Econ<br>Math<br>Politics<br>Politics                                             | Country<br>US<br>US<br>US<br>US<br>Israel<br>US<br>US<br>Canada<br>US<br>Canada<br>US<br>US<br>US<br>Salagaria<br>Russia                                     | Age<br>30<br>19<br>26<br>33<br>37<br>25<br>39<br>21<br>18<br>33<br>18<br>33<br>18<br>38<br>30<br>30             | SAT<br>2263<br>2006<br>2221<br>1716<br>1701<br>1786<br>1577<br>1842<br>1813<br>2041<br>1787<br>1513<br>1637<br>1512                                                                                                    | Averagesco-e<br>67<br>63<br>78.113285<br>77.808587<br>69<br>95.882515<br>87<br>91<br>71<br>81.52285<br>78.936614<br>79.337239<br>70.279498                                            | Height      |        | Variables<br>Filter variable<br>Variable<br>ID<br>LastName<br>FirstName<br>City<br>State<br>State<br>StudentStatu:<br>Properties<br>Variables<br>Name<br>Label<br>Type                                    | Iles here<br>Label<br>ID<br>Last Name<br>First Name<br>City<br>State<br>Gender<br>s Student Status<br>ID<br>ID<br>ID<br>byte  |
| 2 Phanehote                             | 1<br>2<br>3<br>4<br>5<br>6<br>7<br>7<br>8<br>9<br>10<br>11<br>12<br>13<br>14<br>15                   | ID[1]<br>ID<br>1<br>2<br>3<br>4<br>5<br>6<br>7<br>8<br>9<br>10<br>11<br>12<br>13<br>14<br>15                   | LastName<br>DOE01<br>DOE02<br>DOE03<br>DOE04<br>DOE05<br>DOE03<br>DOE04<br>DOE05<br>DOE06<br>DOE06<br>DOE06<br>DOE06<br>DOE07<br>DOE08<br>DOE07                   | 1<br>First<br>JA<br>JA<br>JJ<br>JJ<br>JA<br>JA<br>JA<br>JA<br>JA                                                                                                    | Name<br>NE01<br>NE02<br>0E01<br>0E03<br>0E03<br>NE03<br>NE04<br>NE05<br>0E06<br>NE06<br>NE06<br>NE07                                                                                                    | City<br>Los Angeles<br>Sedona<br>Elmira<br>Lackawana<br>Defiance<br>Tel Aviv<br>Cimax<br>Liberal<br>Montreal<br>New York<br>Hot Coffe<br>Java<br>Varna<br>Moscow<br>Drunkard Creek                                                  | State<br>California<br>Arizona<br>New York<br>Ohio<br>Israel<br>North Carolina<br>Kansas<br>Canada<br>New York<br>Mississippi<br>Virginia<br>Bulgaria<br>Russia<br>New York                             | Gender<br>Female<br>Female<br>Male<br>Male<br>Male<br>Female<br>Female<br>Female<br>Female<br>Female<br>Female                                                 | StudentStatus<br>Graduate<br>Undergraduate<br>Graduate<br>Graduate<br>Graduate<br>Undergraduate<br>Undergraduate<br>Undergraduate<br>Graduate<br>Graduate<br>Graduate<br>Graduate                  | Major<br>Politics<br>Math<br>Econ<br>Econ<br>Politics<br>Politics<br>Math<br>Econ<br>Math<br>Politics<br>Politics<br>Politics                                 | Country<br>US<br>US<br>US<br>US<br>Israel<br>US<br>US<br>Canada<br>US<br>Canada<br>US<br>US<br>Saugaria<br>Russia                                            | Age<br>30<br>19<br>26<br>33<br>37<br>25<br>39<br>21<br>18<br>33<br>18<br>33<br>18<br>33<br>30<br>30<br>30<br>21 | SAT<br>2263<br>2006<br>2221<br>1716<br>1701<br>1786<br>1577<br>1842<br>1813<br>2041<br>1787<br>1513<br>1637<br>1512<br>1338                                                                                                    | Averagesco-e<br>67<br>63<br>78.113285<br>77.808587<br>65<br>99<br>95.882515<br>87<br>91<br>771<br>81.525285<br>78.936614<br>79.337239<br>70.279498<br>82.38596                        | Height      |        | Variables<br>Filter variable<br>Variable<br>LastName<br>FirstName<br>City<br>State<br>Gender<br>StudentStatu:<br>Properties<br>Variables<br>Variables<br>Name<br>Label<br>Type<br>Format                  | Iles here<br>Label<br>ID<br>Last Name<br>City<br>State<br>Gender<br>s Student Status<br>ID<br>ID<br>byte<br>%10.0g            |
|                                         | 1<br>2<br>3<br>4<br>5<br>6<br>7<br>7<br>8<br>9<br>10<br>11<br>12<br>13<br>14<br>15<br>16             | ID[1]<br>ID<br>1<br>2<br>3<br>4<br>5<br>6<br>7<br>7<br>8<br>9<br>10<br>11<br>12<br>13<br>14<br>15<br>16        | LastName<br>DOE01<br>DOE02<br>DOE03<br>DOE03<br>DOE04<br>DOE05<br>DOE05<br>DOE06<br>DOE06<br>DOE06<br>DOE06<br>DOE06<br>DOE07<br>DOE08                            | 1<br>First<br>JA<br>JA<br>JJ<br>JJ<br>JA<br>JA<br>JA<br>JA<br>JA<br>JA                                                                                                    | Name           NE01           NE02           0001           00003           0003           0003           0003           0003           0003           0003           0003           0003           0003           0003           0004           0005           0006           0007           0008           0008           0007           0008           0008           0008           0008           0008           0008           0008           0008           0008           0008           0008           0008           0008           0008           0008           0008           0008           0008           0008           0008           0008 | City<br>Los Angeles<br>Sedona<br>Elmira<br>Lackawana<br>Defiance<br>Tel Aviv<br>Cimax<br>Liberal<br>Montreal<br>New York<br>Hot Coffe<br>Java<br>Varna<br>Moscow<br>Drunkard Creek<br>Mexican Hat                                   | State<br>California<br>Arizona<br>New York<br>Ohio<br>Israel<br>North Carolina<br>Kansas<br>Canada<br>New York<br>Mississippi<br>Virginia<br>Bulgaria<br>Russia<br>New York                             | Gender<br>Female<br>Female<br>Male<br>Male<br>Male<br>Female<br>Female<br>Female<br>Male<br>Female<br>Female<br>Female<br>Female                               | StudentStatus<br>Graduate<br>Undergraduate<br>Graduate<br>Graduate<br>Graduate<br>Undergraduate<br>Undergraduate<br>Graduate<br>Undergraduate<br>Graduate<br>Graduate<br>Graduate                  | Major<br>Politics<br>Math<br>Econ<br>Econ<br>Politics<br>Politics<br>Politics<br>Politics<br>Politics<br>Politics<br>Politics                                 | Country<br>US<br>US<br>US<br>US<br>ISrael<br>US<br>Canada<br>US<br>Canada<br>US<br>US<br>US<br>Bulgaria<br>Russia<br>US                                      | Age<br>30<br>19<br>26<br>33<br>37<br>25<br>39<br>21<br>18<br>33<br>18<br>33<br>18<br>33<br>30<br>30<br>21<br>18 | SAT<br>2263<br>2006<br>2221<br>1716<br>1701<br>1786<br>1577<br>1842<br>1813<br>1813<br>2041<br>1787<br>1513<br>1637<br>1513<br>1637<br>1512<br>1338<br>1821                                                                                         | Averagesco-e<br>67<br>63<br>78.113285<br>77.808587<br>65<br>99<br>95.882515<br>87<br>91<br>71<br>81.525285<br>78.936614<br>79.337239<br>70.279498<br>82.38596<br>80                   | Height      |        | Variables Filter variable Variable Uariable Uariable LastName City State Gender StudentStatu: Properties Variables Name Label Type Format Value Label                                                     | Iles here<br>Label<br>ID<br>Last Name<br>City<br>State<br>Gender<br>S Student Status<br>ID<br>ID<br>byte<br>9/10.0g           |
| Snanehote                               | 1<br>2<br>3<br>4<br>5<br>6<br>7<br>7<br>8<br>9<br>10<br>11<br>12<br>13<br>14<br>15<br>16<br>17       | ID[1] ID ID ID I I I I I I I I I I I I I I I                                                                   | LastName<br>DOE01<br>DOE02<br>DOE03<br>DOE03<br>DOE04<br>DOE05<br>DOE04<br>DOE05<br>DOE06<br>DOE06<br>DOE06<br>DOE06<br>DOE07<br>DOE08<br>DOE07<br>DOE08<br>DOE08 | 1<br>Firstu<br>3<br>3<br>3<br>3<br>3<br>3<br>3<br>3<br>3<br>3<br>3<br>3<br>3<br>3<br>3<br>3<br>3<br>3<br>3                                                                                                    | Name<br>NE01<br>NE02<br>0E01<br>0E02<br>0E03<br>0E04<br>0E05<br>NE03<br>NE04<br>NE05<br>0E06<br>NE06<br>0E07<br>0E08<br>NE07<br>NE08<br>NE08<br>NE08                                                                                                    | City<br>Los Angeles<br>Sedona<br>Elmira<br>Lackawana<br>Defiance<br>Tel Aviv<br>Cimax<br>Liberal<br>Montreal<br>New York<br>Hot Coffe<br>Java<br>Varna<br>Moscow<br>Drunkard Creek<br>Mexican Hat<br>Amsterdam                      | State<br>California<br>Arizona<br>New York<br>Ohio<br>Israel<br>North Carolina<br>Kansas<br>Canada<br>New York<br>Mississippi<br>Virginia<br>Bulgaria<br>Bulgaria<br>New York<br>Utah<br>Holland        | Gender<br>Female<br>Female<br>Male<br>Male<br>Male<br>Female<br>Female<br>Female<br>Male<br>Female<br>Male<br>Female<br>Female<br>Female<br>Female             | StudentStatus<br>Graduate<br>Graduate<br>Graduate<br>Graduate<br>Graduate<br>Undergraduate<br>Graduate<br>Undergraduate<br>Graduate<br>Graduate<br>Graduate<br>Graduate<br>Undergraduate           | Major<br>Politics<br>Math<br>Econ<br>Econ<br>Politics<br>Politics<br>Politics<br>Politics<br>Politics<br>Politics<br>Politics<br>Math<br>Econ<br>Math<br>Econ | Country<br>US<br>US<br>US<br>US<br>US<br>ISrael<br>US<br>Canada<br>US<br>Canada<br>US<br>Canada<br>US<br>S<br>Bulgaria<br>Russia<br>Russia<br>US<br>Bulgaria | Age<br>30<br>19<br>26<br>33<br>37<br>25<br>39<br>21<br>18<br>33<br>33<br>18<br>38<br>30<br>30<br>21<br>18<br>19 | SAT<br>2263<br>2006<br>2221<br>1716<br>1701<br>1786<br>1577<br>1842<br>1813<br>2041<br>2041<br>1813<br>2041<br>1813<br>2041<br>1813<br>2041<br>1813<br>2041<br>1813<br>2041<br>1813<br>2041<br>2041<br>2041<br>2041<br>2041<br>2041<br>2041<br>2041 | Averagesco-e<br>67<br>63<br>78.113285<br>77.808587<br>65<br>99<br>95.882515<br>87<br>91<br>7.1<br>81.525285<br>78.936614<br>79.337239<br>70.279498<br>82.38596<br>80<br>75            | Height      |        | Variables<br>Filter variable<br>Variable<br>ID<br>LastName<br>FirstName<br>Gity<br>State<br>Gender<br>StudentStatu:<br>Properties<br>Variables<br>Name<br>Label<br>Type<br>Format<br>Value Label<br>Notes | Iles here<br>Label<br>ID<br>Last Name<br>City<br>State<br>Gender<br>S Student Status<br>ID<br>ID<br>ID<br>D<br>byte<br>%10.0g |
| Snanehote                               | 1<br>2<br>3<br>4<br>5<br>6<br>7<br>7<br>8<br>9<br>10<br>11<br>12<br>13<br>14<br>15<br>16<br>17<br>18 | ID[1]<br>ID<br>1<br>2<br>3<br>4<br>5<br>6<br>7<br>8<br>9<br>10<br>11<br>12<br>13<br>14<br>15<br>16<br>17<br>18 | LastName<br>DOE01<br>DOE02<br>DOE03<br>DOE04<br>DOE05<br>DOE05<br>DOE06<br>DOE06<br>DOE06<br>DOE07<br>DOE08<br>DOE07<br>DOE08<br>DOE07<br>DOE08                   | 1<br>First<br>JA<br>JA<br>J<br>J<br>J<br>J<br>J<br>J<br>J<br>J<br>J<br>J<br>J<br>J<br>J<br>J<br>J<br>J                                                                                                    | Name<br>NE01<br>NE02<br>0E01<br>0E02<br>0E03<br>0E04<br>0E05<br>NE03<br>NE04<br>NE05<br>0E06<br>NE06<br>0E07<br>0E08<br>NE06<br>NE06<br>NE06<br>NE06<br>NE06<br>NE06<br>NE06<br>NE05<br>NE08<br>NE09<br>NE10                                                                                                    | City<br>Los Angeles<br>Sedona<br>Elmira<br>Lackawana<br>Defiance<br>Tel Aviv<br>Cimax<br>Liberal<br>New York<br>Hot Coffe<br>Java<br>New York<br>Hot Coffe<br>Java<br>Varna<br>Moscow<br>Drunkard Creek<br>Mexican Hat<br>Amsterdam | State<br>California<br>Arizona<br>New York<br>Ohio<br>Israel<br>North Carolina<br>Kansa<br>Canada<br>New York<br>Mississippi<br>Virginia<br>Bulgaria<br>Russia<br>New York<br>Utah<br>Holland<br>Mexico | Gender<br>Female<br>Female<br>Male<br>Male<br>Male<br>Female<br>Female<br>Female<br>Female<br>Male<br>Female<br>Female<br>Female<br>Female<br>Female<br>Female | StudentStatus<br>Graduate<br>Graduate<br>Graduate<br>Graduate<br>Graduate<br>Undergraduate<br>Undergraduate<br>Undergraduate<br>Graduate<br>Graduate<br>Graduate<br>Undergraduate<br>Undergraduate | Major<br>Politics<br>Math<br>Econ<br>Econ<br>Politics<br>Politics<br>Math<br>Econ<br>Math<br>Politics<br>Politics<br>Math<br>Econ<br>Math<br>Politics         | Country<br>US<br>US<br>US<br>US<br>US<br>Israel<br>US<br>Canada<br>US<br>Canada<br>US<br>US<br>US<br>Bulgaria<br>Russia<br>Russia<br>US<br>Bulgaria          | Age<br>30<br>19<br>26<br>33<br>37<br>25<br>39<br>21<br>18<br>33<br>18<br>38<br>30<br>30<br>21<br>18<br>19<br>31 | SAT<br>2263<br>2006<br>2221<br>1716<br>1701<br>1786<br>1577<br>1842<br>1813<br>2041<br>1787<br>1513<br>1637<br>1513<br>1637<br>1512<br>1338<br>1821<br>1494<br>2248                                                                                 | Averagesco-e<br>67<br>63<br>78.113285<br>77.808587<br>65<br>99<br>95.882515<br>87<br>91<br>71<br>81.525285<br>78.936614<br>79.337239<br>70.279498<br>82.38596<br>80<br>75<br>95.42356 | Height      |        | Variables  Filter variable  Filter variable  Filter variable  LastName  CastName  City  Gander  StudentStatu:  Froperties  Variables  Variables  Name  Label  Type  Format Value Label  Notes  Data  Data | Iles here<br>Label<br>ID<br>Last Name<br>City<br>State<br>Gender<br>s Student Status<br>ID<br>ID<br>ID<br>D<br>byte<br>%10.0g |

## Saving data as Stata file

| File Edit Data Graphics Statistics | User Window Help                                       |               | 8                       |
|------------------------------------|--------------------------------------------------------|---------------|-------------------------|
| 😂 🚽 🖶 🗐 🖸 • 📠 • 📝 • 📑 1            |                                                        |               |                         |
| Review <b>T F</b> ×                |                                                        | Variables     | тч×                     |
| # Command _rc                      | (R)                                                    | Variable      | Label                   |
| 2 cd H:                            |                                                        | ID            | ID                      |
| 3 save mydata, replace             | / / // / // 13.1 Copyright 1985-2013 StataCorp LP      | LastName      | Last Name               |
| ,                                  | Statistics/Data Analysis StataCorp                     | FirstName     | First Name              |
|                                    | 4905 Lakeway Drive                                     | City          | City                    |
|                                    | special Edition College Station, lexas //845 USA       | State         | State                   |
|                                    | 979-696-4600 stata@stata.com                           | Gender        | Gender                  |
|                                    | 979-696-4601 (fax)                                     | StudentStatus | Student Status          |
|                                    |                                                        | Major         | Major                   |
|                                    |                                                        | Country       | Country                 |
|                                    |                                                        | Age           | Age                     |
|                                    |                                                        | SAT           | SAT                     |
|                                    |                                                        | Averagescor   | Average score (grade    |
|                                    |                                                        | Heightin      | Height (in)             |
|                                    | Notes:                                                 | Newspaperr    | Newspaper readershi     |
|                                    | 1. (/v# option or -set maxvar-) 5000 maximum variables | 4             | I www.spaperreadersin + |
|                                    |                                                        |               |                         |
|                                    |                                                        | Properties    | Ψ ×                     |
|                                    | Change the working directory                           |               |                         |
|                                    | H:\                                                    | Name          |                         |
|                                    |                                                        | Label         |                         |
|                                    | save mydata, replace Saving as Stata datafile          | Type          |                         |
|                                    | (note: file mydata.dta not found)                      | Format        |                         |
|                                    | file mydata.dta saved                                  | Value Label   |                         |
|                                    |                                                        | Notes         |                         |
|                                    |                                                        | 🗆 Data        |                         |
|                                    |                                                        | Filename      | mydata.dta              |
|                                    | <b>NOTE</b> : You can also use the menu, go to         | Label         |                         |
|                                    |                                                        | Notes         |                         |
| Data will he                       | File -> Save As                                        | Variables     | 36                      |
|                                    |                                                        | Observations  | 84                      |
| saved in this                      |                                                        | Size          | 9.11K                   |
|                                    | v                                                      | Memory        | 32M                     |
| folder                             |                                                        | Sorted by     |                         |
| IUIUEI                             | Command 4                                              | 1             |                         |
|                                    | save mydata, replace                                   |               |                         |
|                                    | Saving as State datalle                                |               |                         |
| H:\ 🚝                              |                                                        |               | CAP NUM OVR             |

Another way to bring excel data into Stata is by saving the Excel file as **\*.csv** (comma-separated values) and import it in Stata using the insheet command.

In **Excel** go to File->Save as and save the Excel file as \*.csv:

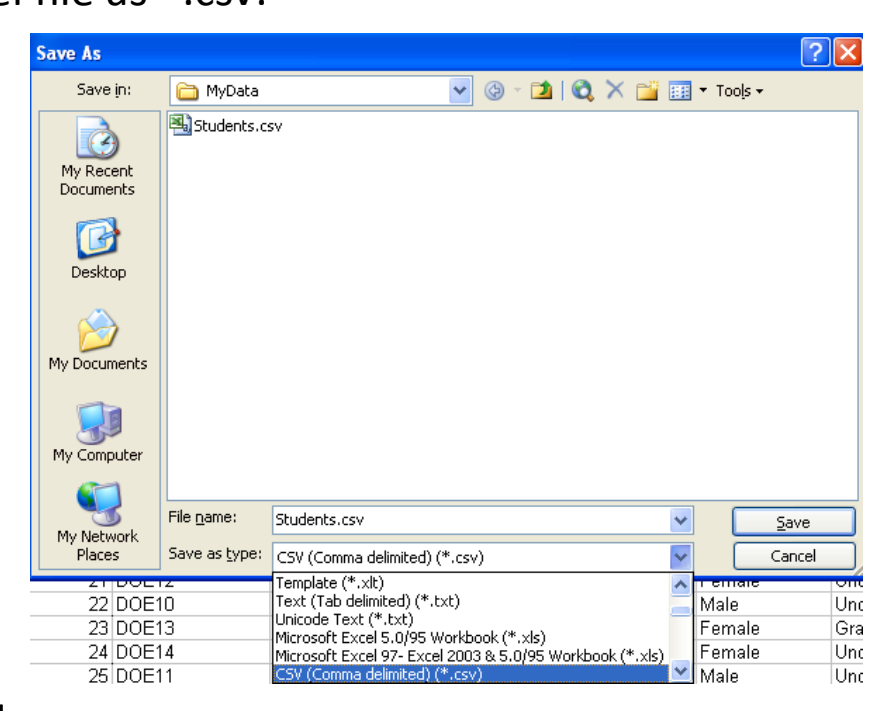

#### You may get the following messages, click OK and

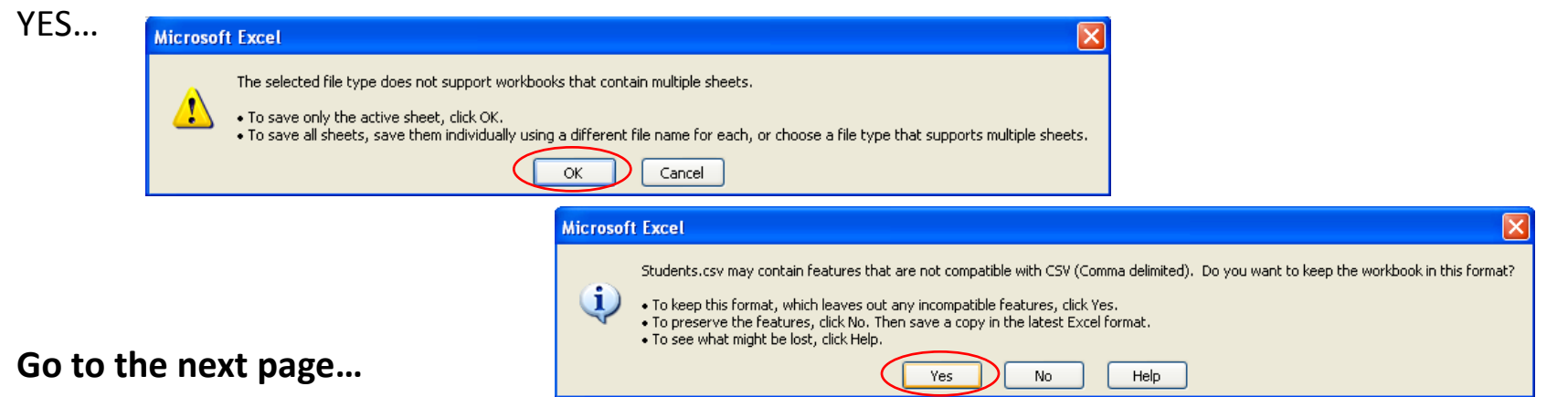

#### Excel to Stata (insheet using \*.csv, - step 2)

#### From \*.csv using the menu

#### From \*.xls(x) using the menu

| Open       Ctrl+O         Save       Ctrl+S         Save As       Ctrl+Shift+S         View       Do         Do       Filename         Change Working Directory       Excel spreadsheet (*.xls;*.xlsx)         Import       Excel spreadsheet (*.xls;*.xlsx)         Text data (delimited, *.csv,)       Print         Print       Text data in fixed format         Text data in fixed format       Text data in fixed format         Example Datasets       Unformatted text data         SAS XPORT       Haver Analytics database         ODBC data source       ODBC data source                                                                                                    |                                                    |
|----------------------------------------------------------------------------------------------------|----------------------------------------------------|
| Save Ctrl+S<br>Save As Ctrl+Shift+S<br>View<br>Do<br>Filename<br>Change Working Directory<br>Log •<br>Import •<br>Export •<br>Print •<br>Example Datasets<br>Recent Datasets •<br>Exit •<br>Exit •<br>Exit •<br>Exit •<br>Example Datasets •<br>Exit •<br>Exit •<br>Example Datasets •<br>Exit •<br>Exit •<br>Example Datasets •<br>Exit •<br>Exit • | -                                                  |
| Save As       Ctrl+Shift+S         View       Do         Filename       Change Working Directory         Log       +         Import       +         Export       +         Print       +         Example Datasets       Text data (delimited, *.csv,)         Recent Datasets       +         Exit       +                                                                                                    |                                                    |
| View<br>Do<br>Filename<br>Change Working Directory<br>Log<br>Import<br>Export<br>Print<br>Example Datasets<br>Recent Datasets<br>Exit<br>Exit Exit<br>Exit<br>Exit                                                                                                    |                                                    |
| Do,       Filename         Change Working Directory       Log         Log       >         Import       >         Export       >         Print       >         Example Datasets       Text data in fixed format         Recent Datasets       >         Exit       Haver Analytics database         ODBC data source       ODBC data source                                                                                                    |                                                    |
| Filename         Change Working Directory         Log         Import         Export         Print         Example Datasets         Recent Datasets         Exit                                                                                                    | )                                                  |
| Change Working Directory       Excel spreadsheet (*.xls;*.xlsx)         Import       Excel spreadsheet (*.xls;*.xlsx)         Export       Text data (delimited, *.csv,)         Print       Text data in fixed format         Example Datasets       Text data in fixed format         Recent Datasets       Exit         Haver Analytics database       ODBC data source                                                                                                    | )                                                  |
| Log       Import         Export       Text data (delimited, *.csv,)         Print       Text data in fixed format         Example Datasets       Text data in fixed format         Recent Datasets       SAS XPORT         Haver Analytics database       ODBC data source                                                                                                    |                                                    |
| Import       Excel spreadsheet (*.xls;*.xlsx)         Export       Text data (delimited, *.csv,)         Print       Text data in fixed format         Example Datasets       Text data in fixed format with a dictionary         Recent Datasets       Exit         Exit       Haver Analytics database         ODBC data source       ODBC data source                                                                                                    | )                                                  |
| Export     Text data (delimited, *.csv,)       Print     Text data in fixed format       Example Datasets     Text data in fixed format with a dictionary       Recent Datasets     SAS XPORT       Exit     Haver Analytics database       ODBC data source     ODBC data source                                                                                                    |                                                    |
| Print  Example Datasets Recent Datasets Exit                                                                                                    |                                                    |
| Example Datasets     Text data in fixed format with a dictionary       Recent Datasets     Unformatted text data       Exit     SAS XPORT       Haver Analytics database     ODBC data source                                                                                                    |                                                    |
| Example Datasets     Unformatted text data       Exit     SAS XPORT       Haver Analytics database     ODBC data source                                                                                                    |                                                    |
| Kecent Datasets     SAS XPORT       Exit     SAS XPORT       Haver Analytics database     ODBC data source                                                                                                    |                                                    |
| Exit Haver Analytics database<br>ODBC data source                                                                                                    |                                                    |
| ODBC data source                                                                                                    |                                                    |
|                                                                                                    |                                                    |
| XML data                                                                                                    |                                                    |
|                                                                                                    |                                                    |
| File to import:<br>Ht:\students.csv                                                                                                    |                                                    |
| Delimiter:                                                                                                    | 4                                                  |
| Automatic   Treat sequential delimiters as one                                                                                                    |                                                    |
| Use first row for variable names: Variable case:                                                                                                    |                                                    |
| Automatic 🔹                                                                                                    |                                                    |
|                                                                                                    |                                                    |
| Quote binding: Quote stripping:                                                                                                    |                                                    |
| Quote binding: Quote stripping:<br>Loose Automatic V                                                                                                    |                                                    |
| Quote binding: Quote stripping:<br>Loose Automatic V<br>Floating point precision:<br>Use default V Set range                                                                                                    |                                                    |
| Quote shipping:<br>Loose Quote shipping:<br>Automatic V<br>Floating point precision:<br>Use default V<br>Preview:                                                                                                    |                                                    |
| Quote shipping:<br>Loose Quote shipping:<br>Automatic V<br>Floating point precision:<br>Uge default<br>Preview:<br># id lastname firstname city state gender stur                                                                                                    | er                                                 |
| Quote stripping:<br>Loose Quote stripping:<br>Automatic ▼<br>Floating point precision:<br>Use default<br>Preview:<br># id lastname firstname city state gender stuc<br>2 1 DOED1 JANE01 Los Angeles Calfornia Female Grad                                                                                                    | 17 × 1                                             |
| Quote binding: Quote stripping:<br>Loose Quote stripping:<br>Automatic Quote stripping:<br>Automatic Quote stripping:<br>A                                                                                                    | 51<br>21<br>21<br>21                               |
| Quote binding:     Quote stripping:       Loose                                                                                                    | 18<br>17<br>18<br>18<br>18<br>18<br>18             |
| Quote binding:       Loose     Quote stripping:       Automatic     Automatic       Floating point precision:     Set range       #     Id     Iastname     firstname     city     state       #     Id     Iastname     firstname     city     state       2     1     DOE01     JANE01     Los Angeles     Calfornia     Female     Und       3     2     DOE02     JANE02     Sedona     Arizona     Female     Und       4     3     DOE01     JOE01     Elmira     New York     Male     Grad       5     4     DOE02     JOE03     JOE03     DeEnace     Ohio     Male     Grad                                                                                                    | ar<br>13 ×<br>13 III<br>13                         |
| Quote binding:<br>LooseAutomatic<br>Ploating point precision:Set range<br>Use defaultSet range<br>Preview:                                                                                                    | ar<br>13<br>13<br>13<br>13<br>13<br>13<br>13<br>13 |
| Quote binding:<br>Loose  Quote stripping:<br>Automatic<br>Floating point precision:<br>Use default<br>Preview:<br># id lastname firstname city state gender stuc<br>2 1 DOED1 JANED1 Los Angeles California Female Grad<br>3 2 DOED2 JANED2 Sedona Arizona Female Grad<br>3 2 DOED2 JANED2 Lackawana New York Male Grad<br>6 5 DOED3 JOED1 DEInira New York Male Grad<br>6 5 DOED3 JOED3 Defance Ohio Male Grad<br>7 6 DOED4 JOED4 Tel Aviv Israel Male Grad<br>8 7 DOED5 JOED5 Cimax North Carolina Male Grad                                                                                                    | er<br>13<br>13<br>13<br>13<br>13<br>13<br>13       |
| Quote binding:     Quote stripping:       Loose     Automatic       Floating point precision:     Set range       Use default     Set range       *     Id       1     Id       2     1 DOED1       JANED1     Los Angeles       2     2 DOED2       JANED1     Los Angeles       3     2 DOED2       JANED2     Sedona       4     3 DOED1       JOED1     JANED2       Sedona     Arizona       6     5 DOED3       3     2 DOED2       JOED4     JOED3       JOED5     JOED3       JOED5     JOED5       JOED5     JOED5       JOED5     JOED5       JOED5     JOED5       JOED5     JOED5       JOED5     JOED5       JOED5     JOED5       JOED5     JOED5       JANED3     Liberal       Liberal     Kansas       Penale     Unde                                                                                                    |                                                    |
| Quote stripping:<br>Loose Quote stripping:<br>Automatic ↓<br>Ploating point precision:<br>Use default ↓<br>Preview:<br># id lastname fristname city state gender stuc<br>2 1 DOE01 JANE01 Los Angeles California Female Grad<br>3 2 DOE02 JANE02 Sedona Arizona Female Grad<br>3 3 2 DOE02 JANE02 Sedona Arizona Female Grad<br>5 4 DOE02 JOE01 Elinira New York Male Grad<br>5 4 DOE02 JOE02 Lackawana New York Male Grad<br>6 5 DOE03 JOE03 Defance Ohio Male Grad<br>8 7 DOE05 JOE03 Cimax North Carolina Male Grad<br>8 7 DOE05 JANE03 Liberal Kanasa Female Undd<br>10 9 DOE04 JANE04 Montreal Canada Female Undd<br>10 9 DOE05 JANE05 New York New York Emails Grad                                                                                                    |                                                    |
| Quote binding:           Loose         Quote stripping:           Automatic         Automatic           Floating point precision:         Set range           #         id         Iastname         firstname         city         state         gender         stud           #         id         Iastname         firstname         city         state         gender         stud           2         1 DOED1         JANED1         Los Angeles         California         Fenale         Grad           3         2 DOED2         JANED1         Los Angeles         California         Fenale         Grad           4         3 DOED1         JOED2         JANED2         Sedona         Arizona         Fenale         Grad           5         4 DOED2         JOED3         JOED3         DEfance         Ohio         Male         Grad           6         5 DOED4         JOED5         JOED5         Cimax         North Carolina         Male         Grad           9         8 DOE03         JANED3         Liberal         Kansas         Female         Und           10         9 DOED4         JANED4         Northeal         Canada         Female <t< td=""><td></td></t<>                                                                                                    |                                                    |

import delimited "H:\students.csv", clear
insheet using "H:\students.csv", clear

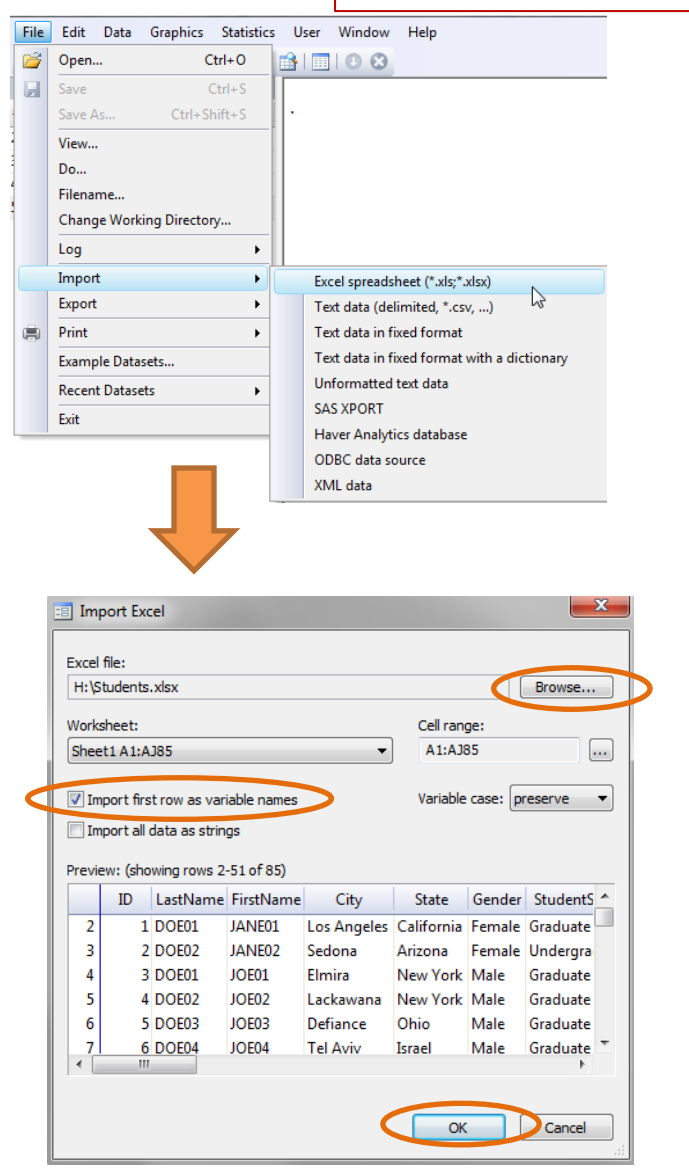

import excel "H:\Students.xlsx", sheet("Sheet1") firstrow clear

## Command: describe

To get a general description of the dataset and the format for each variable type describe

. describe

| Contains data<br>obs:<br>vars:                                                                                                | from htt<br>30<br>14                                                                             | p: //dss. pr                                                                                    | inceton.edu/t    | raining/students.dta<br>29 Sep 2009 17:12                                                                                                    |
|----------------------------------------------------------------------------------------------------|--------------------------------------------------------------------------------------------------|-------------------------------------------------------------------------------------------------|------------------|----------------------------------------------------------------------------------------------------|
| size:                                                                                                    | 2,580 (                                                                                          | 99.9% of m                                                                                      | emory free)      |                                                                                                    |
| variable name                                                                                                    | storage<br>type                                                                                  | di spl ay<br>format                                                                             | val ue<br>l abel | variable label                                                                                                    |
| id<br>lastname<br>firstname<br>city<br>state<br>gender<br>student status<br>maj or<br>country<br>age<br>sat<br>averagescoreg~ | byte<br>str5<br>str6<br>str14<br>str14<br>str6<br>str13<br>str8<br>str9<br>byte<br>int<br>e byte | %8. 0g<br>%9s<br>%9s<br>%14s<br>%14s<br>%9s<br>%13s<br>%9s<br>%9s<br>%8. 0g<br>%8. 0g<br>%8. 0g |                  | ID<br>Last Name<br>First Name<br>City<br>State<br>Gender<br>Student Status<br>Major<br>Country<br>Age<br>SAT<br>Average score (grade)<br>Height (in) |
| newspaperread~                                                                                                    | <b>k</b> byte                                                                                    | %8. 0g                                                                                          |                  | Newspaper readership                                                                                                    |

Type help describe for more information...

## Command: summarize

## Type summarize to get some <u>basic descriptive statistics</u>.

#### . summarize

| Vari abl e                                         | 0bs                        | Mean                                           | Std. Dev.                                        | Mi n                  | Max                   |
|----------------------------------------------------|----------------------------|------------------------------------------------|--------------------------------------------------|-----------------------|-----------------------|
| id<br>lastname<br>firstname<br>city<br>state       | 30<br>0<br>0<br>0<br>0     | 15. 5<br>Zeros indic                           | 8. 803408<br>ate string variables                | 1                     | 30                    |
| gender<br>studentsta~s<br>maj or<br>country<br>age | 0<br>0<br>0<br>0<br>30     | 25. 2                                          | 6. 870226                                        | 18                    | 39                    |
| sat<br>averagesco~e<br>heightin<br>newspaperr~k    | 30<br>30<br>30<br>30<br>30 | 1848. 9<br>80. 36667<br>66. 43333<br>4. 866667 | 275. 1122<br>10. 11139<br>4. 658573<br>1. 279368 | 1338<br>63<br>59<br>3 | 2309<br>96<br>75<br>7 |

Use 'min' and 'max' values to check for a valid range in each variable. For example, 'age' should have the expected values ('don't know' or 'no answer' are usually coded as 99 or 999)

Type help summarize for more information...

## **Exploring data: frequencies**

Frequency refers to the number of times a value is repeated. Frequencies are used to analyze <u>categorical data</u>. The tables below are *frequency tables*, values are in ascending order. In Stata use the command **tab** *varname*.

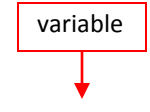

. tab major

| Maj or                   | Freq.          | Percent                    | Cum.                        |
|--------------------------|----------------|----------------------------|-----------------------------|
| Econ<br>Math<br>Politics | 10<br>10<br>10 | 33. 33<br>33. 33<br>33. 33 | 33. 33<br>66. 67<br>100. 00 |
| Total                    | 30             | 100. 00                    |                             |

. tab readnews

| Newspaper<br>readership<br>(times/wk) | Freq.                 | Percent                                   | Cum.                                       |
|---------------------------------------|-----------------------|-------------------------------------------|--------------------------------------------|
| 3<br>4<br>5<br>6<br>7                 | 6<br>5<br>9<br>7<br>3 | 20.00<br>16.67<br>30.00<br>23.33<br>10.00 | 20.00<br>36.67<br>66.67<br>90.00<br>100.00 |
| Total                                 | 30                    | 100. 00                                   |                                            |

'<u>Freq</u>.' provides a raw count of each value. In this case 10 students for each major.

'<u>Percent</u>' gives the relative frequency for each value. For example, 33.33% of the students in this group are econ majors.

'<u>Cum</u>.' is the cumulative frequency in ascending order of the values. For example, 66.67% of the students are econ or math majors.

'<u>Freq</u>.' Here 6 students read the newspaper 3 days a week, 9 students read it 5 days a week.

'<u>Percent</u>'. Those who read the newspaper 3 days a week represent 20% of the sample, 30% of the students in the sample read the newspaper 5 days a week.

'<u>Cum</u>.' 66.67% of the students read the newspaper 3 to 5 days a week.

Type help tab for more details.

## **Exploring data: frequencies and descriptive statistics (using table)**

Command table produces frequencies and descriptive statistics per category. For more info and a list of all statistics type help table. Or see the link below

https://www.stata.com/manuals/rtable.pdf

### **Exploring data: crosstabs**

Also known as *contingency tables*, crosstabs help you to analyze the relationship between two or more categorical variables. Below is a crosstab between the variable 'ecostatu' and 'gender'. We use the command **tab** *var1 var2* 

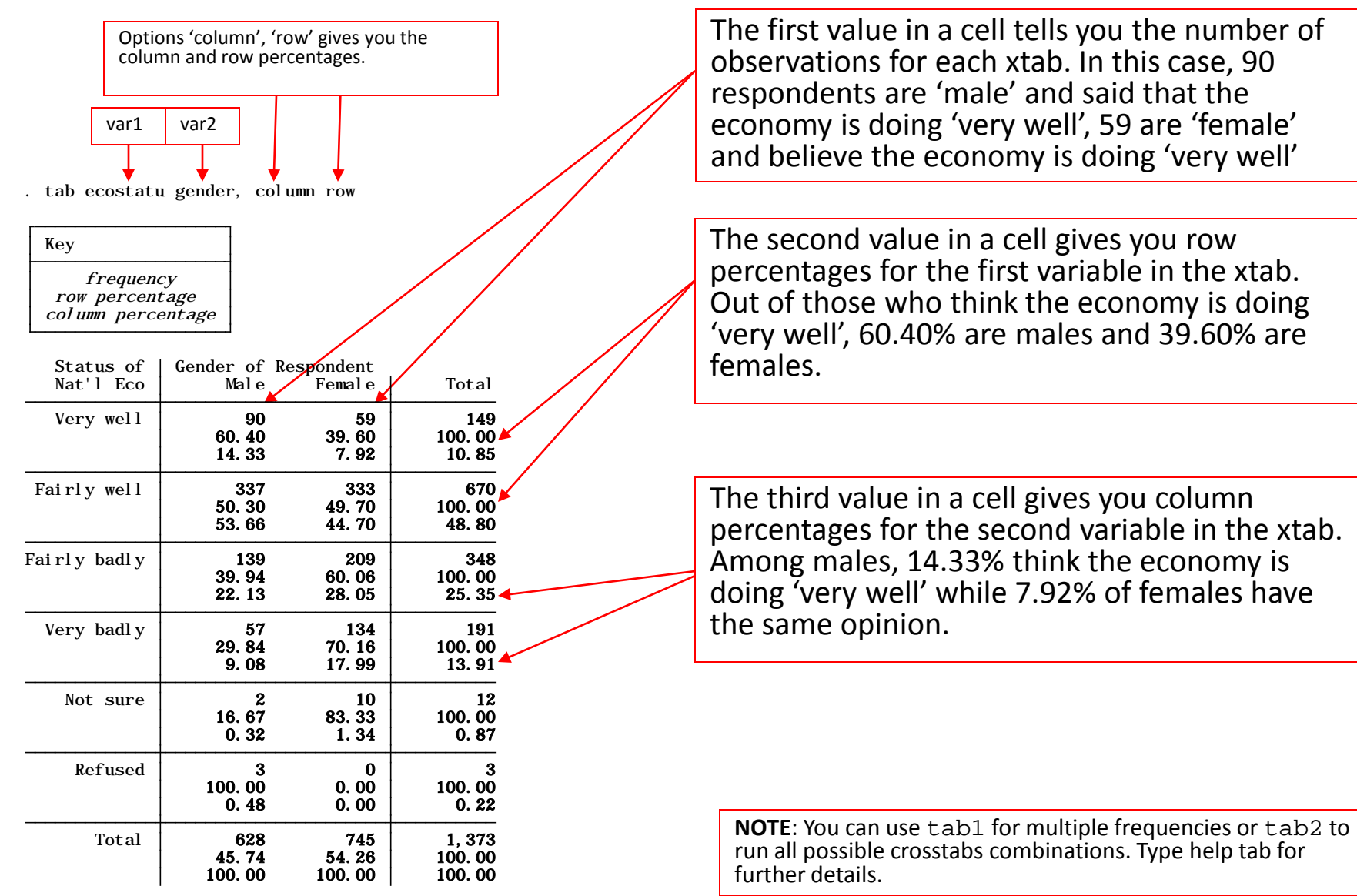

## **Exploring data: crosstabs (a closer look)**

You can use crosstabs to compare responses among categories in relation to aggregate responses. In the table below we can see how opinions for males and females diverge from the national average.

#### tab ecostatu gender, column row

| Key               |   |
|-------------------|---|
| frequency         |   |
| row percentage    | L |
| column percentage |   |

| Status of   Gene | der of  | Respondent | Total   |
|------------------|---------|------------|---------|
| Nat'l Eco        | Male    | Femal e    |         |
| Very well        | 90      | 59         | 149     |
|                  | 60. 40  | 39. 60     | 100. 00 |
|                  | 14. 33  | 7. 92      | 10. 85  |
| Fairly well      | 337     | 333        | 670     |
|                  | 50. 30  | 49. 70     | 100. 00 |
|                  | 53. 66  | 44. 70     | 48. 80  |
| Fairly badly     | 139     | 209        | 348     |
|                  | 39. 94  | 60. 06     | 100. 00 |
|                  | 22. 13  | 28. 05     | 25. 35  |
| Very badly       | 57      | 134        | 191     |
|                  | 29. 84  | 70. 16     | 100. 00 |
|                  | 9. 08   | 17. 99     | 13. 91  |
| Not sure         | 2       | 10         | 12      |
|                  | 16. 67  | 83. 33     | 100. 00 |
|                  | 0. 32   | 1. 34      | 0. 87   |
| Refused          | 3       | 0          | 3       |
|                  | 100. 00 | 0. 00      | 100. 00 |
|                  | 0. 48   | 0. 00      | 0. 22   |
| Total            | 628     | 745        | 1, 373  |
|                  | 45. 74  | 54. 26     | 100. 00 |
|                  | 100. 00 | 100. 00    | 100. 00 |

As a rule-of-thumb, a margin of error of  $\pm 4$  percentage points can be used to indicate a significant difference (some use  $\pm 3$ ).

For example, rounding up the percentages, 11% (10.85) answer 'very well' at the national level. With the margin of error, this gives a range roughly between 7% and 15%, anything beyond this range could be considered significantly different (remember this is just an approximation). It does not appear to be a significant bias between males and females for this answer.

In the 'fairly well' category we have 49%, with range between 45% and 53%. The response for males is 54% and for females 45%. We could say here that males tend to be a bit more optimistic on the economy and females tend to be a bit less optimistic.

If we aggregate responses, we could get a better picture. In the table below 68% of males believe the economy is doing well (comparing to 60% at the national level, while 46% of females thing the economy is bad (comparing to 39% aggregate). Males seem to be more optimistic than females.

|  | RECODE of<br>ecostatu<br>(Status of<br>Nat'l Eco) | Gender of Re<br>Male                | espondent<br>Femal e     | Total                                 |
|--|---------------------------------------------------|-------------------------------------|--------------------------|---------------------------------------|
|  | Well                                              | 427<br>5 <del>2. 14</del><br>67. 99 | 392<br>47. 86<br>52. 62  | 819<br>1 <del>00. 0</del> 0<br>59. 65 |
|  | Bad                                               | 196<br>36. 36<br>31. 21             | 343<br>63. 64<br>46. 04  | 539<br>100. 00<br>39. 26              |
|  | Not sure/ref                                      | 5<br>33. 33<br>0. 80                | 10<br>66. 67<br>1. 34    | 15<br>100. 00<br>1. 09                |
|  | Total                                             | 628<br>45. 74<br>100. 00            | 745<br>54. 26<br>100. 00 | 1, 373<br>100. 00<br>100. 00          |

## Exploring data: crosstabs (test for associations)

To see whether there is a relationship between two variables you can choose a number of tests. Some apply to <u>nominal</u> variables some others to <u>ordinal</u>. I am running all of them here for presentation purposes.

tab ecostatul gender, column row nokey chi2 lrchi2 V exact gamma taub

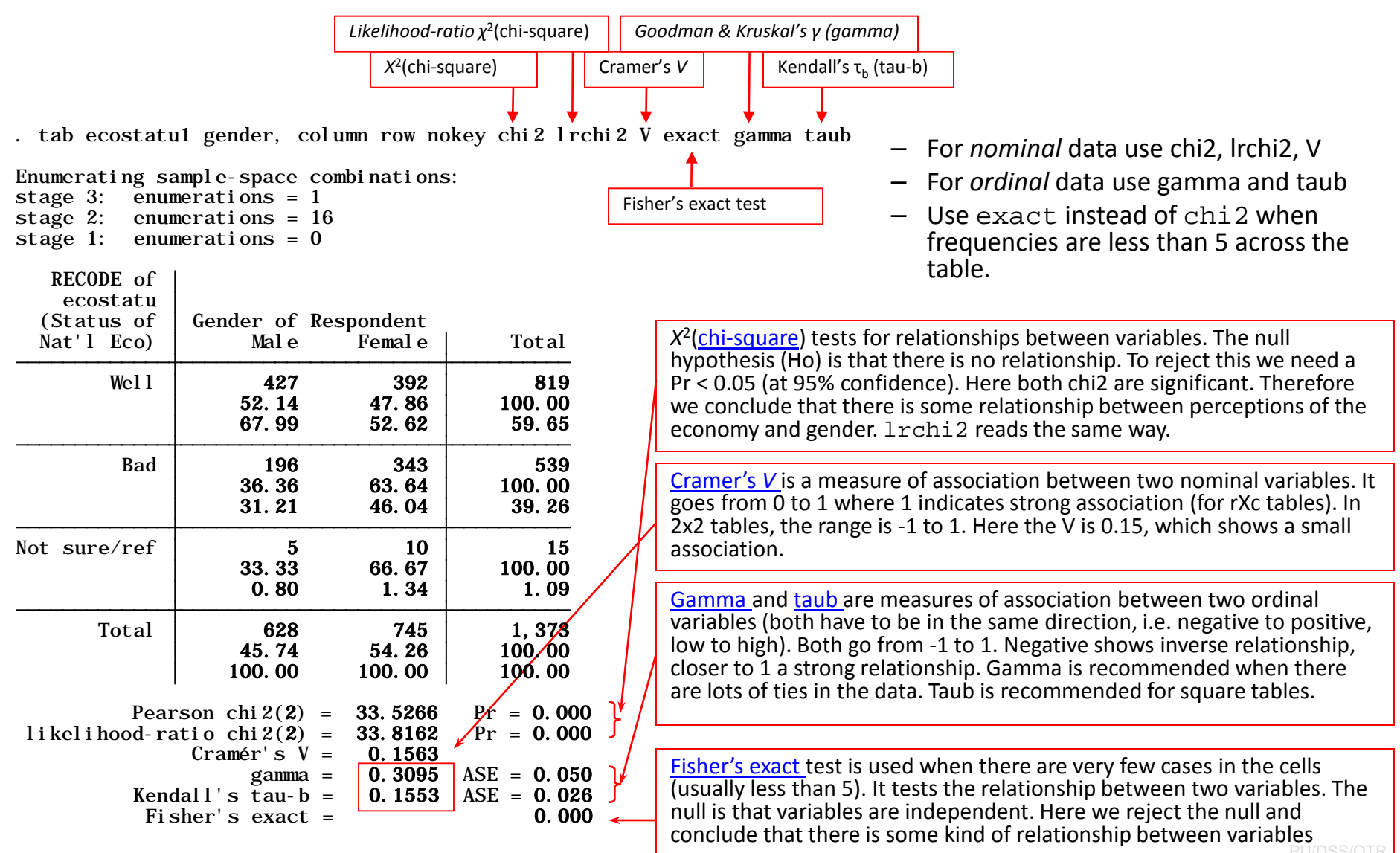

## **Exploring data: descriptive statistics**

For continuous data use <u>descriptive statistics</u>. These statistics are a collection of measurements of: *location* and *variability*. Location tells you the central value the variable (the mean is the most common measure of this). Variability refers to the spread of the data from the center value (i.e. variance, standard deviation). Statistics is basically the study of what causes such variability. We use the command tabstat to get these stats.

tabstat age sat score heightin readnews, s(mean median sd var count range min max)

| tabstat | age sat | score | heightin | readnews, | s(mean | medi an | $\mathbf{sd}$ | var | count | range | mi n | max) | ) |
|---------|---------|-------|----------|-----------|--------|---------|---------------|-----|-------|-------|------|------|---|
|         | 0       |       | 0        |           | •      |         |               |     |       | 0     |      |      |   |

| stats    | age       | sat       | score     | hei ghti n | readnews  |
|----------|-----------|-----------|-----------|------------|-----------|
| mean     | 25. 2     | 1848. 9   | 80. 36667 | 66. 43333  | 4. 866667 |
| p50      | 23        | 1817      | 79. 5     | 66. 5      | 5         |
| sd       | 6. 870226 | 275. 1122 | 10. 11139 | 4. 658573  | 1. 279368 |
| variance | 47. 2     | 75686. 71 | 102. 2402 | 21. 7023   | 1. 636782 |
| N        | 30        | 30        | 30        | 30         | 30        |
| range    | 21        | 971       | 33        | 16         | 4         |
| min      | 18        | 1338      | 63        | 59         | 3         |
| max      | 39        | 2309      | 96        | 75         | 7         |

Type help tabstat for a complete list of descriptive statistics

•The *mean* is the sum of the observations divided by the total number of observations.

•The *median* (p50 in the table above) is the number in the middle . To get the median you have to order the data from lowest to highest. If the number of cases is odd the median is the single value, for an even number of cases the median is the average of the two numbers in the middle.

•The *standard deviation* is the squared root of the variance. Indicates how close the data is to the mean. Assuming a normal distribution, 68% of the values are within 1 sd from the mean, 95% within 2 sd and 99% within 3 sd •The *variance* measures the dispersion of the data from the mean. It is the simple mean of the squared distance from the mean.

- •Count (N in the table) refers to the number of observations per variable.
- •*Range* is a measure of dispersion. It is the difference between the largest and smallest value, max min.
- •*Min* is the lowest value in the variable.
- •*Max* is the largest value in the variable.

### **Exploring data: descriptive statistics**

You could also estimate descriptive statistics by subgroups (i.e. gender, age, etc.)

tabstat age sat score heightin readnews, s(mean median sd var count range min max) by(gender)

. tabstat age sat score heightin readnews, s(mean median sd var count range min max) by(gender)

| gender  | age       | sat       | score     | hei ghti n | readnews  |
|---------|-----------|-----------|-----------|------------|-----------|
| Femal e | 23. 2     | 1871. 8   | 78. 73333 | 63. 4      | 5. 2      |
|         | 20        | 1821      | 79        | 63         | 5         |
|         | 6. 581359 | 307. 587  | 10. 66012 | 3. 112188  | 1.207122  |
|         | 43. 31429 | 94609.74  | 113. 6381 | 9. 685714  | 1.457143  |
|         | 15        | 15        | 15        | 15         | 15        |
|         | 20        | 971       | 32        | 9          | 4         |
|         | 18        | 1338      | 63        | 59         | 3         |
|         | 38        | 2309      | 95        | 68         | 7         |
| Male    | 27.2      | 1826      | 82        | 69. 46667  | 4. 533333 |
|         | 28        | 1787      | 82        | 71         | 4         |
|         | 6. 773899 | 247.0752  | 9. 613978 | 3. 943651  | 1. 302013 |
|         | 45. 88571 | 61046.14  | 92. 42857 | 15. 55238  | 1.695238  |
|         | 15        | 15        | 15        | 15         | 15        |
|         | 21        | 845       | 31        | 12         | 4         |
|         | 18        | 1434      | 65        | 63         | 3         |
|         | 39        | 2279      | 96        | 75         | 7         |
| Total   | 25. 2     | 1848. 9   | 80. 36667 | 66. 43333  | 4. 866667 |
|         | 23        | 1817      | 79.5      | 66. 5      | 5         |
|         | 6. 870226 | 275. 1122 | 10. 11139 | 4.658573   | 1.279368  |
|         | 47.2      | 75686.71  | 102. 2402 | 21. 7023   | 1.636782  |
|         | 30        | 30        | 30        | 30         | 30        |
|         | 21        | 971       | 33        | 16         | 4         |
|         | 18        | 1338      | 63        | 59         | 3         |
|         | 39        | 2309      | 96        | 75         | 7         |

Summary statistics: mean, p50, sd, variance, N, range, min, max by categories of: gender (Gender)  $% \left( f_{1}, f_{2}, f_{3}, f_{3}, f_$ 

Type help tabstat for more options.

## Examples of frequencies and crosstabulations

### Frequencies (tab command)

. tab gender

| Gender         | Freq.    | Percent          | Cum.              |
|----------------|----------|------------------|-------------------|
| Female<br>Male | 15<br>15 | 50. 00<br>50. 00 | 50. 00<br>100. 00 |
| Total          | 30       | 100. 00          |                   |

In this sample we have 15 females and 15 males. Each represents 50% of the total cases.

#### Crosstabulations (tab with two variables)

. tab gender studentstatus, column row

| Key                               |                            |                         |                          |
|-----------------------------------|----------------------------|-------------------------|--------------------------|
| freque<br>row perce<br>column per | ency<br>entage<br>rcentage |                         |                          |
|                                   | Student                    | Status                  |                          |
| Gender                            | Graduate                   | Undergrad               | Total                    |
| Femal e                           | 5<br>33. 33<br>33. 33      | 10<br>66. 67<br>66. 67  | 15<br>100. 00<br>50. 00  |
| Mal e                             | 10<br>66. 67<br>66. 67     | 5<br>33. 33<br>33. 33   | 15<br>100. 00<br>50. 00  |
| Total                             | 15<br>50. 00<br>100. 00    | 15<br>50. 00<br>100. 00 | 30<br>100. 00<br>100. 00 |

. tab gender major, sum(sat)

Т

Means, Standard Deviations and Frequencies of SAT

Average SAT scores by gender and major. Notice, 'sat' variable is a continuous variable. The first cell reads the average SAT score for a female whose major is econ is 1952.3333 with a standard deviation 312.43, there are only 3 females with a major in econ.

| Gender    | Econ                          | Math                       | Politics                      | Total                       |
|-----------|-------------------------------|----------------------------|-------------------------------|-----------------------------|
| Femal e   | 1952. 3333<br>312. 43773<br>3 | 1762. 5<br>317. 99326<br>8 | 2030<br>262. 25052<br>4       | 1871. 8<br>307. 58697<br>15 |
| <br>Mal e | 1743. 2857<br>155. 6146<br>7  | 2170<br>72. 124892<br>2    | 1807. 8333<br>288. 99994<br>6 | 1826<br>247. 07518<br>15    |
| <br>Total | 1806<br>219. 16559<br>10      | 1844<br>329. 76928<br>10   | 1896. 7<br>287. 20687<br>10   | 1848. 9<br>275. 11218<br>30 |

Maior

PU/DSS/OTR

### Three way crosstabs

. bysort studentstatus: tab gender major, column row

-> studentstatus = Graduate

bysort var3: tab var1 var2, colum row

bysort studentstatus: tab gender
major, colum row

Key frequency row percentage column percentage

|        |         | Major   | D 14.4   |         |
|--------|---------|---------|----------|---------|
| Gender | Econ    | Math    | Politics | Total   |
| Female | 0       | 2       | 3        | 5       |
|        | 0.00    | 40. 00  | 60. 00   | 100. 00 |
|        | 0.00    | 66. 67  | 37. 50   | 33. 33  |
| Male   | 4       | 1       | 5        | 10      |
|        | 40. 00  | 10. 00  | 50.00    | 100. 00 |
|        | 100. 00 | 33. 33  | 62.50    | 66. 67  |
| Total  | 4       | 3       | 8        | 15      |
|        | 26. 67  | 20. 00  | 53. 33   | 100. 00 |
|        | 100. 00 | 100. 00 | 100. 00  | 100. 00 |

#### -> studentstatus = Undergraduate

| Key |            |
|-----|------------|
| f   | requency   |
| row | percentage |

|        |         | Maj or  |          |         |
|--------|---------|---------|----------|---------|
| Gender | Econ    | Math    | Politics | Total   |
| Female | 3       | 6       | 1        | 10      |
|        | 30. 00  | 60. 00  | 10. 00   | 100. 00 |
|        | 50. 00  | 85. 71  | 50. 00   | 66. 67  |
| Male   | 3       | 1       | 1        | 5       |
|        | 60. 00  | 20. 00  | 20. 00   | 100. 00 |
|        | 50. 00  | 14. 29  | 50. 00   | 33. 33  |
| Total  | 6       | 7       | 2        | 15      |
|        | 40. 00  | 46. 67  | 13. 33   | 100. 00 |
|        | 100. 00 | 100. 00 | 100. 00  | 100. 00 |

### Three way crosstabs with summary statistics of a fourth variable

. bysort studentstatus: tab gender major, sum(sat)

-> studentstatus = Graduate

| Gender | Econ       | Maj or<br>Math | Politics   | Total      |
|--------|------------|----------------|------------|------------|
| Female |            | 1777           | 2092. 6667 | 1966. 4    |
|        |            | 373. 35238     | 282. 13531 | 323. 32924 |
|        | 0          | 2              | 3          | 5          |
| Male   | 1659. 25   | 2221           | 1785. 6    | 1778. 6    |
|        | 154. 66819 | 0              | 317. 32286 | 284. 3086  |
|        | 4          | 1              | 5          | 10         |
| Total  | 1659. 25   | 1925           | 1900. 75   | 1841. 2    |
|        | 154. 66819 | 367. 97826     | 324. 8669  | 300. 38219 |
|        | 4          | 3              | 8          | 15         |

Means, Standard Deviations and Frequencies of SAT

-> studentstatus = Undergraduate

Means, Standard Deviations and Frequencies of SAT

|        |            | Maj or     |            |            |
|--------|------------|------------|------------|------------|
| Gender | Econ       | Math       | Politics   | Total      |
| Female | 1952. 3333 | 1757. 6667 | 1842       | 1824. 5    |
|        | 312. 43773 | 337. 01197 | 0          | 305. 36872 |
|        | 3          | 6          | 1          | 10         |
| Male   | 1855. 3333 | 2119       | 1919       | 1920. 8    |
|        | 61. 711695 | 0          | 0          | 122. 23011 |
|        | 3          | 1          | 1          | 5          |
| Total  | 1903. 8333 | 1809. 2857 | 1880. 5    | 1856. 6    |
|        | 208. 30979 | 336. 59952 | 54. 447222 | 257. 72682 |
|        | 6          | 7          | 2          | 15         |

Average SAT scores by gender and major for graduate and undergraduate students. The third cell reads: The average SAT score of a female graduate student whose major is politics is 2092.6667 with a standard deviation of 2.82.13, there are 3 graduate female students with a major in politics.

| Variable | s     |      | ×  |
|----------|-------|------|----|
| Name     | Label | Туре | Fc |
| var1     |       | byte | %  |
| var2     |       | byte | %  |
| var3     |       | byte | %  |
| var4     |       | byte | %  |
| var5     |       | byte | %  |
|          |       |      |    |
|          |       |      |    |
|          |       |      |    |
|          |       |      |    |
|          |       |      |    |

### Renaming variables, type:

rename [old name] [new name]

```
rename var1 id
rename var2 country
rename var3 party
rename var4 imports
rename var5 exports
```

#### After

| Variables |       |      | ×  |
|-----------|-------|------|----|
| Name      | Label | Туре | Fc |
| id        |       | byte | %  |
| country   |       | byte | %  |
| party     |       | byte | %  |
| imports   |       | byte | %  |
| exports   |       | byte | %  |

#### Adding/changing variable labels, type:

#### Before

| Variables |       |      | ×  |
|-----------|-------|------|----|
| Name      | Label | Туре | Fc |
| id        |       | byte | %  |
| country   |       | byte | %  |
| party     |       | byte | %  |
| imports   |       | byte | %  |
| exports   |       | byte | %  |
|           |       |      |    |
|           |       |      |    |

label variable [var name] "Text"

```
label variable id "Unique identifier"
label variable country "Country name"
label variable party "Political party in power"
label variable imports "Imports as % of GDP"
label variable exports "Exports as % of GDP"
```

#### After

| Variables |                          |      | ×  |
|-----------|--------------------------|------|----|
| Name      | Label                    | Туре | Fc |
| id        | Unique identifier        | byte | %  |
| country   | Country name             | byte | %  |
| party     | Political party in power | byte | %  |
| imports   | Imports as % of GDP      | byte | %  |
| exports   | Exports as % of GDP      | byte | %  |

## **Assigning value labels**

Adding labels to each category in a variable is a two step process in Stata.

Step 1: You need to create the labels using label define, type:

```
label define label1 1 "Agree" 2 "Disagree" 3 "Do not know"
```

Setp 2: Assign that label to a variable with those categories using label values:

```
label values var1 label1
```

If another variable has the same corresponding categories you can use the same label, type

```
label values var2 label1
```

Verify by running frequencies for var1 and var2 (using tab)

If you type labelbook it will list all the labels in the datafile.

#### Creating new variables

To generate a new variable use the command generate (gen for short), type generate [newvar] = [expression] ... results for the first five students...

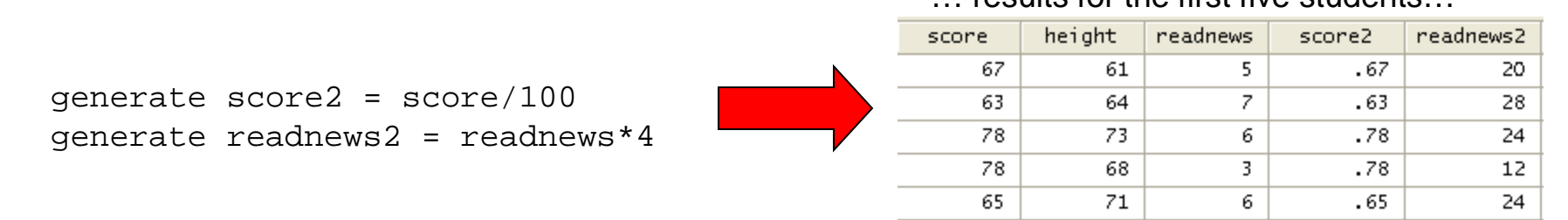

You can use generate to create constant variables. For example:

... results for the first five students...

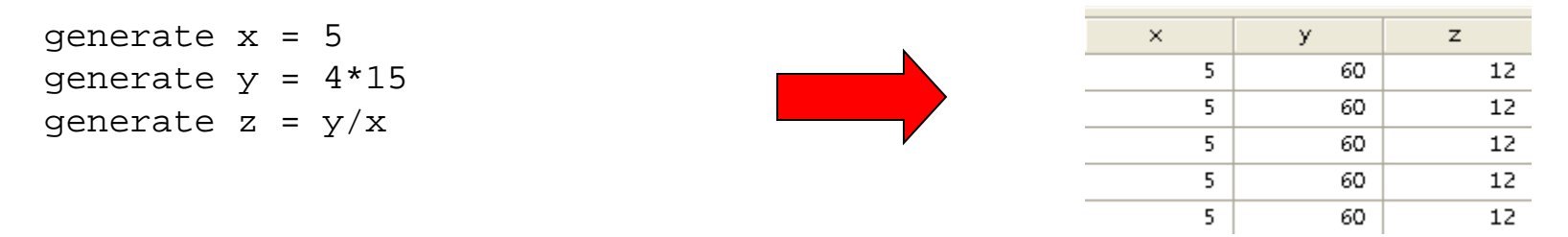

You can also use generate with string variables. For example:

... results for the first five students...

| generate  | fullname = | = last | ; + ", " + | - firs | st    |
|-----------|------------|--------|------------|--------|-------|
| label var | iable full | Lname  | "Student   | full   | name" |
| browse id | l fullname | last   | first      |        |       |

|   | id | fullname      | last  | first  |
|---|----|---------------|-------|--------|
|   | 1  | DOE01, JANE01 | D0E01 | JANE01 |
|   | 2  | DOE02, JANE02 | D0E02 | JANE02 |
|   | 3  | D0E01, J0E01  | D0E01 | J0E01  |
| , | 4  | D0E02, J0E02  | D0E02 | J0E02  |
|   | 5  | D0E03, J0E03  | D0E03 | 30E03  |

#### Creating variables from a combination of other variables

To generate a new variable as a conditional from other variables type:

generate newvar=(var1==1 & var2==1)
generate newvar=(var1==1 & var2<26)</pre>

**NOTE:** 
$$\&$$
 = and,  $|$  = or

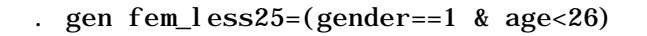

. tab fem\_less25

| . gen fem_g | grad=(gender==1 | & | status==1) |
|-------------|-----------------|---|------------|
|-------------|-----------------|---|------------|

. tab fem\_grad

| fem_grad       | Fre               | eq.                         | Percent          | Cum.              |
|----------------|-------------------|-----------------------------|------------------|-------------------|
| 0 1            |                   | 25<br>5                     | 83. 33<br>16. 67 | 83. 33<br>100. 00 |
| Total          |                   | 80                          | 100. 00          |                   |
| . tab gender   | status            |                             |                  |                   |
| Gender         | Studer<br>Graduat | nt Sta<br>e Uno             | atus<br>lergrad  | Total             |
| Female<br>Male |                   | $\mathbf{\hat{\mathbf{y}}}$ | 10<br>5          | 15<br>15          |
| Total          | 15                | 5                           | 15               | 30                |

| fem_less25   | Fr         | eq.        | Percer         | nt Cu                 | m.       |
|--------------|------------|------------|----------------|-----------------------|----------|
| 0<br>1       |            | 19<br>11   | 63. 3<br>36. 6 | 33 63. 3<br>37 100. 0 | 33<br>00 |
| Total        |            | <b>B</b> 0 | 100. (         | 00                    |          |
| . tab age ge | ender      |            |                |                       |          |
| Age          | G<br>Femal | ender<br>e | Male           | Total                 |          |

| Age   | remare | Mare | Iotai |
|-------|--------|------|-------|
| 18    | 4      | 1 2  | 5     |
| 20    | 1      | ĩ    | 2     |
| 21    | 2      | 1    | 3     |
| 25    | 1      | 1    | 2     |
| 26    | 0      | 1    | 1     |
| 28    | 0      | 1    | 1     |
| 30    | 1      | 3    | 4     |
| 31    | 1      | 0    | 1     |
| 33    | 1      | 2    | 3     |
| 37    | 0      | 1    |       |
| 38    | 1      | 0    |       |
| 39    | 0      | 1    | 1     |
| Total | 15     | 15   | 30    |

## 1.- Recoding 'age' into three groups.

. tab age

| Age   | Freq. | Percent | Cum.    |
|-------|-------|---------|---------|
| 18    | 5     | 16. 67  | 16. 67  |
| 19    | 5     | 16. 67  | 33. 33  |
| 20    | 2     | 6. 67   | 40.00   |
| 21    | 3     | 10. 00  | 50.00   |
| 25    | 2     | 6.67    | 56.67   |
| 26    | 1     | 3. 33   | 60.00   |
| 28    | 1     | 3. 33   | 63. 33  |
| 30    | 4     | 13. 33  | 76.67   |
| 31    | 1     | 3. 33   | 80.00   |
| 33    | 3     | 10. 00  | 90.00   |
| 37    | 1     | 3. 33   | 93. 33  |
| 38    | 1     | 3. 33   | 96.67   |
| 39    | 1     | 3. 33   | 100. 00 |
| Total | 30    | 100. 00 |         |

### 2.- Use recode command, type

Type help recode for more details

3.- The new variable is called 'agegroups':

| RECODE of age (Age)              | Freq.         | Percent                    | Cum.                        |
|----------------------------------|---------------|----------------------------|-----------------------------|
| 18 to 19<br>20 to 29<br>30 to 39 | 10<br>9<br>11 | 33. 33<br>30. 00<br>36. 67 | 33. 33<br>63. 33<br>100. 00 |
| Total                            | 30            | 100.00                     |                             |

. tab agegroups

### Recoding variables using egen

You can recode variables using the command egen and options cut/group.

```
egen newvariable = cut (oldvariable), at (break1, break2, break3, etc.)
```

Notice that the breaks show ranges. Below we type four breaks. The first starts at 18 and ends before 20, the second starts at 20 and ends before 30, the third starts at 30 and ends before 40.

```
. egen agegroups2=cut(age), at(18, 20, 30, 40)
```

. tab agegroups2

|   | agegroups2     | Freq.         | Percent                    | Cum.                        |
|---|----------------|---------------|----------------------------|-----------------------------|
| · | 18<br>20<br>30 | 10<br>9<br>11 | 33. 33<br>30. 00<br>36. 67 | 33. 33<br>63. 33<br>100. 00 |
|   | Total          | 30            | 100. 00                    |                             |

You could also use the option group, which specifies groups with equal frequency (you have to add value labels:

```
egen newvariable = cut (oldvariable), group(# of groups)
```

. egen agegroups3=cut(age), group(3)

. tab agegroups3

| agegroups3  | Freq.         | Percent                    | Cum.                        |
|-------------|---------------|----------------------------|-----------------------------|
| 0<br>1<br>2 | 10<br>9<br>11 | 33. 33<br>30. 00<br>36. 67 | 33. 33<br>63. 33<br>100. 00 |
| Total       | 30            | 100. 00                    |                             |

For more details and options type help egen

## Changing variable values (using replace)

| Before                                |                       |                                                |                                                 | After                     |                                       |                       |                                                |                                                 |
|---------------------------------------|-----------------------|------------------------------------------------|-------------------------------------------------|---------------------------|---------------------------------------|-----------------------|------------------------------------------------|-------------------------------------------------|
| . tab read                            |                       |                                                |                                                 |                           | . tab read, m                         | ni ssi ng             |                                                |                                                 |
| Newspaper<br>readership<br>(times/wk) | Freq.                 | Percent                                        | Cum.                                            |                           | Newspaper<br>readership<br>(times/wk) | Freq.                 | Percent                                        | Cum.                                            |
| 3<br>4<br>5<br>6<br>7                 | 6<br>5<br>9<br>7<br>3 | 20. 00<br>16. 67<br>30. 00<br>23. 33<br>10. 00 | 20.00<br>36.67<br>66.67<br>90.00<br>100.00      | replace read = . if read  | .>5 3<br>5                            | 6<br>5<br>9<br>10     | 20. 00<br>16. 67<br>30. 00<br>33. 33           | 20. 00<br>36. 67<br>66. 67<br>100. 00           |
| Total                                 | 30                    | 100. 00                                        |                                                 |                           | Total                                 | 30                    | 100. 00                                        |                                                 |
|                                       | Befo                  | ore                                            |                                                 |                           |                                       | Aft                   | er                                             |                                                 |
| . tab read                            |                       |                                                |                                                 |                           | . tab read,                           | mi ssi ng             |                                                |                                                 |
| Newspaper<br>readership<br>(times/wk) | Freq.                 | Percent                                        | Cum.                                            |                           | Newspaper<br>readership<br>(times/wk) | Freq.                 | Percent                                        | Cum.                                            |
| 3<br>4<br>5<br>6<br>7                 | 6<br>5<br>9<br>7<br>3 | 20. 00<br>16. 67<br>30. 00<br>23. 33<br>10. 00 | 20. 00<br>36. 67<br>66. 67<br>90. 00<br>100. 00 | replace read = . if inc== | -7<br>-3<br>4<br>5<br>6               | 6<br>5<br>9<br>7<br>3 | 20. 00<br>16. 67<br>30. 00<br>23. 33<br>10. 00 | 20. 00<br>36. 67<br>66. 67<br>90. 00<br>100. 00 |
| Total                                 | 30                    | 100. 00                                        |                                                 |                           | Total                                 | 30                    | 100. 00                                        |                                                 |
|                                       | Befo                  | ore                                            |                                                 |                           |                                       | Aft                   | er                                             |                                                 |
| . tab gender                          |                       |                                                |                                                 |                           | . tab gende                           | er                    |                                                |                                                 |

| -                  |          |                  |                   |                                  | -      |          |                  |                   |
|--------------------|----------|------------------|-------------------|----------------------------------|--------|----------|------------------|-------------------|
| Gender             | Freq.    | Percent          | Cum.              |                                  | Gender | Freq.    | Percent          | Cum.              |
| <br>Female<br>Male | 15<br>15 | 50. 00<br>50. 00 | 50. 00<br>100. 00 |                                  | F<br>M | 15<br>15 | 50. 00<br>50. 00 | 50. 00<br>100. 00 |
| Total              | 30       | 100. 00          |                   |                                  | Total  | 30       | 100. 00          |                   |
|                    |          |                  | replace           | gender = "F" if gender == "Fema: | le"    |          |                  |                   |
|                    |          |                  | replace           | gender = "M" if gender == "Male  | n      |          |                  |                   |

You can also do:

replace var1=# if var2==#

#### **Extracting characters from regular expressions**

To remove strings from var1 use the following command

```
gen var2=regexr(var1,"[.\}\)\*a-zA-Z]+","")
```

destring var2, replace

#### . list var1 var2

|              | var1     | var2    |
|--------------|----------|---------|
| 1.           | 123A33   | 12333   |
| 2.           | 2144F    | 2144    |
| 3.           | 2312A    | 2312    |
| 4.           | 3567754G | 3567754 |
| 5.           | 35457S   | 35457   |
| 6.           | 34234N   | 34234   |
| 7.           | 234212*  | 234212  |
| 8.           | 23146}   | 23146   |
| 9.           | 31231)   | 31231   |
| l <b>0</b> . | AFN. 345 | 345     |
| l1.          | NYSE. 12 | 12      |

To extract strings from a combination of strings and numbers

gen var2=regexr(var1,"[.0-9]+","")

. list var1 var2

| var1             | var2                                                                                 |
|------------------|--------------------------------------------------------------------------------------|
| AFM. 123         | AFM                                                                                  |
| ADGT. 2345       | ADGT<br>ACDFT                                                                        |
| CDFGEEGY. 596544 | CDFGEEGY                                                                             |
| ACGETYF. 1235    | ACGETYF                                                                              |
|                  | var1<br>AFM 123<br>ADGT. 2345<br>ACDET. 1234564<br>CDFGEEGY. 596544<br>ACGETYF. 1235 |

## Indexing: creating ids

Using \_n, you can create a unique identifier for each case in your data, type

Check the results in the data editor, 'idall' is equal to 'id'

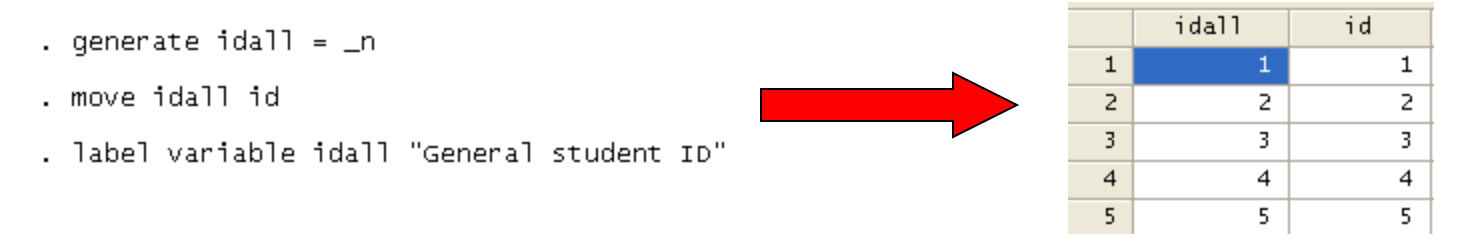

Using \_N you can also create a variable with the total number of cases in your dataset:

Check the results in the data editor:

|                                                             | total | idall | id |
|-------------------------------------------------------------|-------|-------|----|
| . generate total = _N 1                                     | 30    | 1     | 1  |
|                                                             | 30    | 2     | 2  |
| . move total idali 3                                        | 30    | 3     | 3  |
| . label variable total "Number of students in the sample" 4 | 30    | 4     | 4  |
| 5                                                           | 30    | 5     | 5  |

## Indexing: creating ids by categories

Check the results in the data editor:

|    | major    | idmajor |
|----|----------|---------|
| 1  | Econ     | 1       |
| 2  | Econ     | 2       |
| 3  | Econ     | 3       |
| 4  | Econ     | 4       |
| 5  | Econ     | 5       |
| 6  | Econ     | 6       |
| 7  | Econ     | 7       |
| 8  | Econ     | 8       |
| 9  | Econ     | 9       |
| 10 | Econ     | 10      |
| 11 | Math     | 1       |
| 12 | Math     | 2       |
| 13 | Math     | 3       |
| 14 | Math     | 4       |
| 15 | Math     | 5       |
| 16 | Math     | 6       |
| 17 | Math     | 7       |
| 18 | Math     | 8       |
| 19 | Math     | 9       |
| 20 | Math     | 10      |
| 21 | Politics | 1       |
| 22 | Politics | 2       |
| 23 | Politics | 3       |
| 24 | Politics | 4       |
| 25 | Politics | 5       |
| 26 | Politics | 6       |
| 27 | Politics | 7       |
| 28 | Politics | 8       |
| 29 | Politics | 9       |
| 30 | Politics | 10      |

## We can create ids by categories. For example by major.

- . sort major
- . by major: gen idmajor = \_n
- . browse major idmajor

First we have to sort the data by the variable on which we are basing the id (major in this case).

Then we use the command by to tell Stata that we are using major as the base variable (notice the colon).

Then we use browse to check the two variables.

### Indexing: lag and forward values

----- You can create lagged values with \_n .

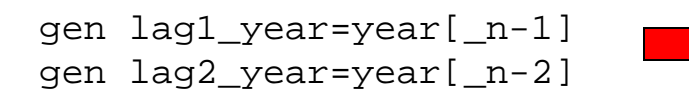

1 2

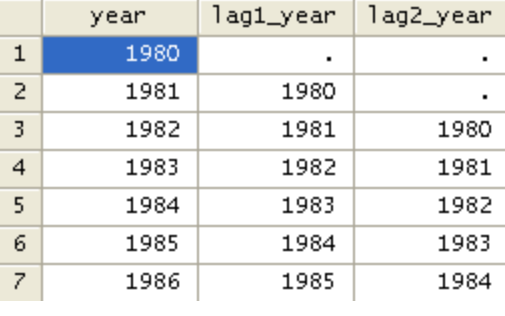

|   | year | year l1_year |      |
|---|------|--------------|------|
| 1 | 1980 |              |      |
| 2 | 1981 | 1980         |      |
| 3 | 1982 | 1981         | 1980 |
| 4 | 1983 | 1982         | 1981 |
| 5 | 1984 | 1983         | 1982 |
| 6 | 1985 | 1984         | 1983 |
| 7 | 1986 | 1985         | 1984 |

|   | year | for1_year | for2_year |
|---|------|-----------|-----------|
| 1 | 1980 | 1981      | 1982      |
| 2 | 1981 | 1982      | 1983      |
| 3 | 1982 | 1983      | 1984      |
| 4 | 1983 | 1984      | 1985      |
| 5 | 1984 | 1985      | 1986      |
| 6 | 1985 | 1986      | 1987      |
| 7 | 1986 | 1987      | 1988      |

|   | year | f1_year | f2_year |
|---|------|---------|---------|
| 1 | 1980 | 1981    | 1982    |
| 2 | 1981 | 1982    | 1983    |
| 3 | 1982 | 1983    | 1984    |
| 4 | 1983 | 1984    | 1985    |
| 5 | 1984 | 1985    | 1986    |
| 6 | 1985 | 1986    | 1987    |
| 7 | 1986 | 1987    | 1988    |

A more advance alternative to create lags uses the "L" operand within a time series setting (tsset command must be specified first):

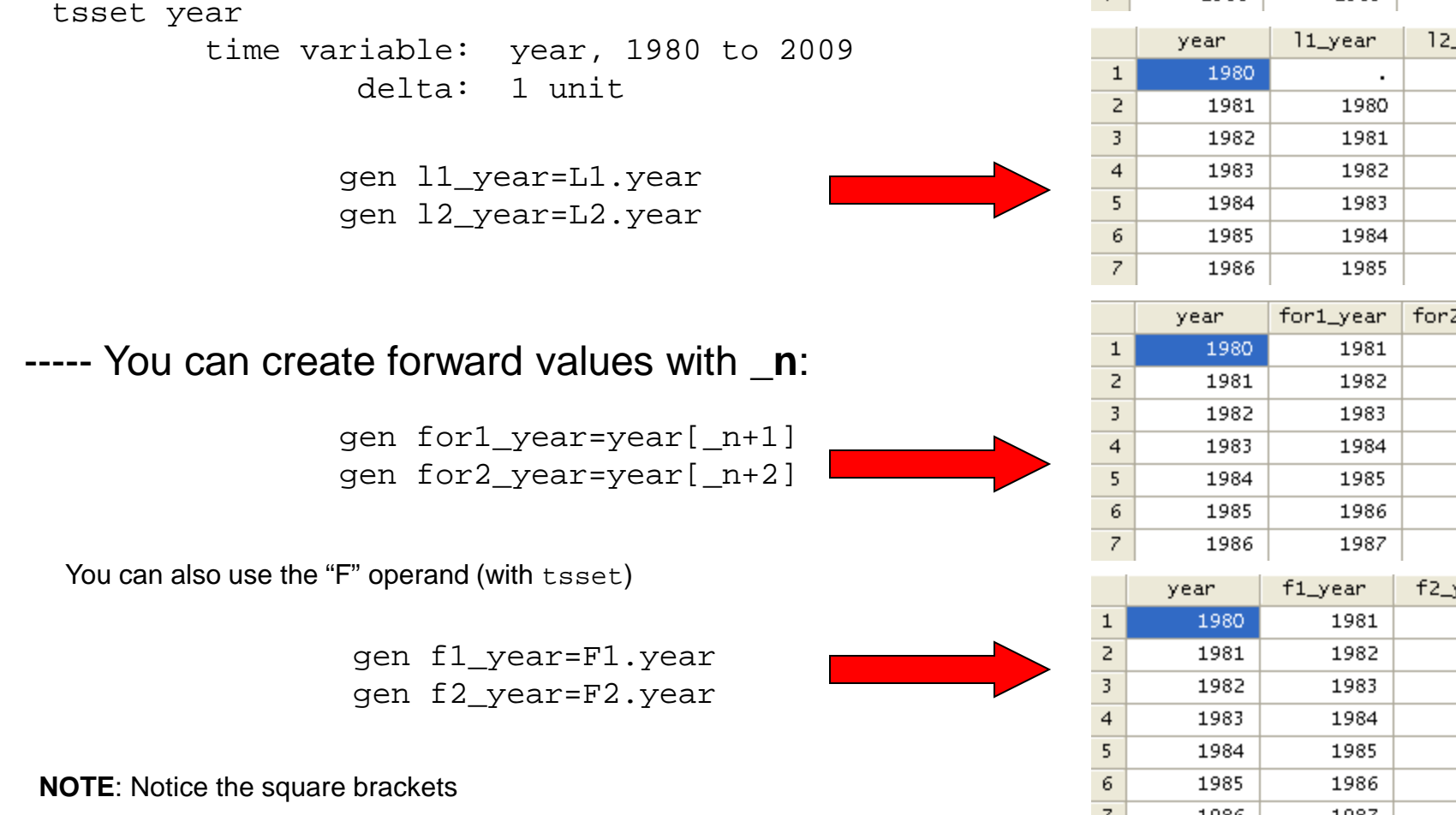

For times series see: https://www.princeton.edu/~otorres/TS101.pdf

## Indexing: countdown and specific values

Combining \_n and \_N you can create a countdown variable.

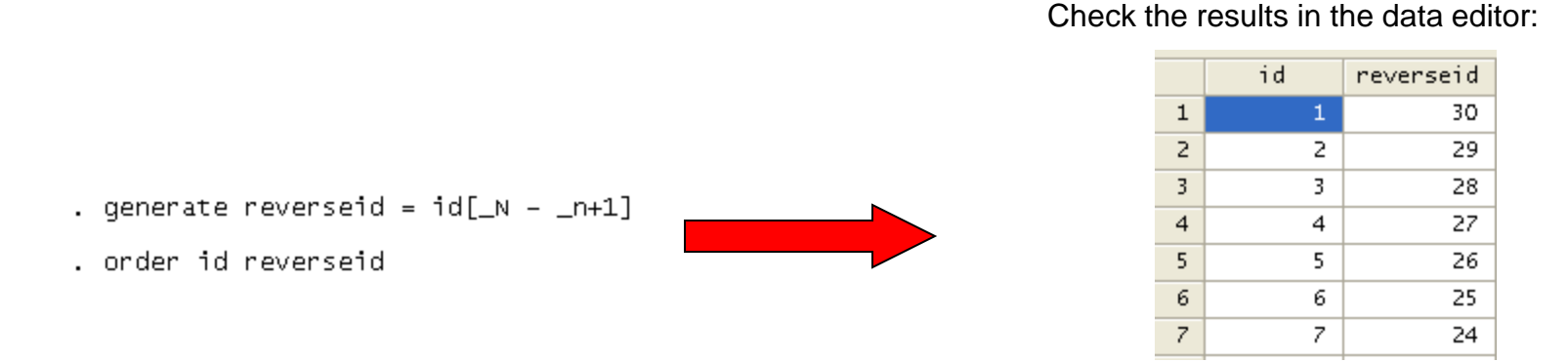

You can create a variable based on one value of another variable. For example, create a variable with the highest SAT value in the sample.

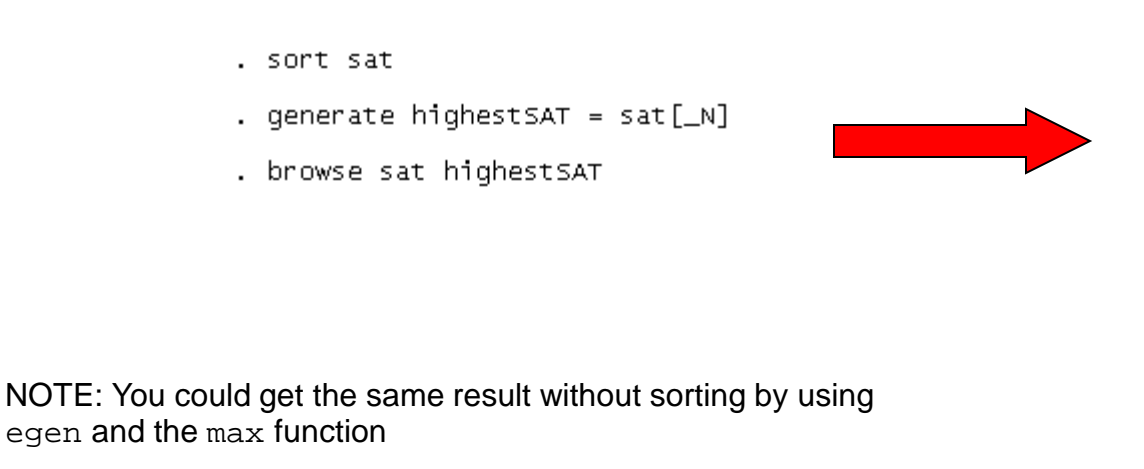

. eqen highestSAT1 = max(sat)

Check the results in the data editor:

|    | sat  | highestSAT |
|----|------|------------|
| 1  | 1338 | 2309       |
| 2  | 1434 | 2309       |
| 3  | 1494 | 2309       |
| 4  | 1512 | 2309       |
| 5  | 1513 | 2309       |
| 25 | 2221 | 2309       |
| 26 | 2248 | 2309       |
| 27 | 2252 | 2309       |
| 28 | 2263 | 2309       |
| 29 | 2279 | 2309       |
| 30 | 2309 | 2309       |

## Sorting

#### Before

|   | last  | first  | city        |
|---|-------|--------|-------------|
| 1 | D0E01 | JANE01 | Los Angeles |
| 2 | D0E02 | JANE02 | Sedona      |
| 3 | D0E01 | J0E01  | Elmina      |
| 4 | D0E02 | J0E02  | Lackawana   |
| 5 | DOE03 | JOE03  | Defiance    |
| 6 | D0E04 | J0E04  | Tel Aviv    |
| 7 | D0E05 | JOE05  | Cimax       |

sort var1 var2 ...

. sort city

. browse last first city

|   | last  | first  | city         |
|---|-------|--------|--------------|
| 1 | D0E15 | J0E15  | Acme         |
| 2 | D0E09 | JANE09 | Amsterdam    |
| 3 | D0E14 | JANE14 | Beijing      |
| 4 | D0E14 | J0E14  | Buenos Aires |
| 5 | D0E11 | JANE11 | Canacas      |
| 6 | D0E05 | JOE05  | Cimax        |
| 7 | DOE03 | J0E03  | Defiance     |

|   |    | id | last  | first  | major    | sat  |
|---|----|----|-------|--------|----------|------|
|   | 1  | 28 | D0E15 | JANE15 | Econ     | 2309 |
|   | 2  | 30 | D0E15 | J0E15  | Econ     | 1907 |
|   | 3  | 22 | D0E10 | J0E10  | Econ     | 1872 |
|   | 4  | 16 | D0E08 | JANE08 | Econ     | 1821 |
|   | 5  | 11 | D0E06 | JOE06  | Econ     | 1787 |
|   | 6  | 6  | D0E04 | J0E04  | Econ     | 1786 |
|   | 7  | 21 | D0E12 | JANE12 | Econ     | 1727 |
|   | 8  | 4  | D0E02 | J0E02  | Econ     | 1716 |
|   | 9  | 5  | DOE03 | JOE03  | Econ     | 1701 |
| 1 | 10 | 26 | D0E12 | J0E12  | Econ     | 1434 |
| 1 | 11 | 19 | D0E11 | JANE11 | Math     | 2252 |
| 1 | 12 | 3  | D0E01 | J0E01  | Math     | 2221 |
| 1 | 13 | 27 | D0E13 | J0E13  | Math     | 2119 |
| 1 | 14 | 10 | D0E05 | JANE05 | Math     | 2041 |
| 1 | 15 | 2  | D0E02 | JANE02 | Math     | 2006 |
| 1 | 16 | 9  | D0E04 | JANE04 | Math     | 1813 |
| 1 | 17 | 24 | D0E14 | JANE14 | Math     | 1643 |
| 1 | 18 | 12 | D0E06 | JANE06 | Math     | 1513 |
| 1 | 19 | 17 | D0E09 | JANE09 | Math     | 1494 |
| Z | 20 | 15 | D0E07 | JANE07 | Math     | 1338 |
| 2 | 21 | 29 | D0E14 | J0E14  | Politics | 2279 |
| Z | 22 | 1  | D0E01 | JANE01 | Politics | 2263 |
| Z | 23 | 18 | D0E10 | JANE10 | Politics | 2248 |
| Z | 24 | 20 | D0E09 | JOE09  | Politics | 1923 |
| Z | 25 | 25 | D0E11 | J0E11  | Politics | 1919 |
| 2 | 26 | 8  | DOE03 | JANE03 | Politics | 1842 |
| 2 | 27 | 23 | D0E13 | JANE13 | Politics | 1767 |
| Z | 28 | 13 | D0E07 | J0E07  | Politics | 1637 |
| Z | 29 | 7  | D0E05 | J0E05  | Politics | 1577 |
| 3 | 30 | 14 | D0E08 | J0E08  | Politics | 1512 |
|   |    |    |       |        |          |      |

gsort is another command to sort data. The difference between gsort and sort is that with gsort you can sort in ascending or descending order, while with sort you can sort only in ascending order. Use +/- to indicate whether you want to sort in ascending/descending order. Here are some examples:

- . gsort -id
- . browse id last first city

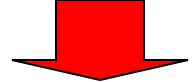

|   | id | last  | first  | city         |
|---|----|-------|--------|--------------|
| 1 | 30 | DOE15 | J0E15  | Acme         |
| 2 | 29 | D0E14 | J0E14  | Buenos Aires |
| 3 | 28 | D0E15 | JANE15 | Loco         |
| 4 | 27 | DOE13 | J0E13  | Intercourse  |
| 5 | 26 | D0E12 | J0E12  | Embarrass    |
| 6 | 25 | D0E11 | J0E11  | Stockholm    |
| 7 | 24 | D0E14 | JANE14 | Beijing      |

. gsort +major -sat

. browse id last first major sat

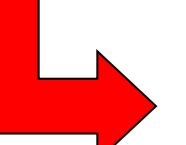

## **Deleting variables**

## Use $\mathtt{drop}$ to delete variables and $\mathtt{keep}$ to keep them

Before

| Variables                                                                                                    |                                                                                                    | x | . drop | reverseid  | for months lag mor | nths x v z                                                                                                    | agegroups2 agegroups3                                                                                                    |
|----------------------------------------------------------------------------------------------------|----------------------------------------------------------------------------------------------------|---|--------|------------|--------------------|----------------------------------------------------------------------------------------------------|----------------------------------------------------------------------------------------------------|
| Name                                                                                                    | Label                                                                                                    |   | 1-     |            |                    | ····· <b>,</b> -                                                                                                    | -9-9                                                                                                    |
| id<br>reverseid                                                                                                    | Student ID                                                                                                    |   | . drop | highestSAT | highestSAT1 idmajo | or lag_mont                                                                                                    | ths1 for_months1                                                                                                    |
| months<br>for_months<br>lag_months                                                                                                    | General student ID                                                                                                    |   |        |            | _                  |                                                                                                    |                                                                                                    |
| total<br>fullname                                                                                                    | Number of students in the sample<br>Student full name                                                                                                    |   |        |            |                    |                                                                                                    | After                                                                                                    |
| last<br>first                                                                                                    | Student last name<br>Student first name                                                                                                    |   |        |            |                    | Variables                                                                                                    | ×                                                                                                    |
| city                                                                                                    | City                                                                                                    |   |        |            |                    | Name                                                                                                    | Label                                                                                                    |
| state<br>gender<br>status<br>major<br>country<br>age<br>sat<br>score<br>height<br>readnews<br>score2<br>readnews2<br>x<br>y<br>z<br>agegroups<br>agegroups<br>agegroups2<br>agegroups3<br>highestSAT1<br>highestSAT1<br>idmajor<br>lag_months1 | State<br>Gender<br>Status: grad or undergad<br>Major<br>Country<br>Age<br>SAT<br>Average score (grade)<br>Height (in)<br>Newspaper read / week<br>Score in decimals<br>Monthly readership<br>Age by groups |   |        | Or         |                    | id<br>months<br>total<br>fullname<br>last<br>first<br>city<br>state<br>gender<br>status<br>major<br>country<br>age<br>sat<br>score<br>height<br>readnews<br>score2<br>readnews2<br>agegroups | Student ID<br>General student ID<br>Number of students in the sample<br>Student full name<br>Student last name<br>Student first name<br>City<br>State<br>Gender<br>Status: grad or undergad<br>Major<br>Country<br>Age<br>SAT<br>Average score (grade)<br>Height (in)<br>Newspaper read / week<br>Score in decimals<br>Monthly readership<br>Age by groups |
| for_months1                                                                                                    |                                                                                                    |   | . ke   | ep id      | months tota        | 1-readi                                                                                                    | news2 agegroups                                                                                                    |

**Notice** the dash between 'total' and 'readnews2', you can use this format to indicate a list so you do not have to type in the name of all the variables

## **Deleting cases (selectively)**

```
You can drop cases selectively using the conditional "if", for example
drop if var1==1 /*This will drop observations (rows)
where gender =1*/
drop if age>40 /*This will drop observation where
age>40*/
Alternatively, you can keep options you want
```

```
keep if var1==1
keep if age<40
keep if country==7 | country==13
keep if state=="New York" | state=="New Jersey"
|="or",&="and"</pre>
```

For more details type help keep or help drop.

## Merge/Append

Please check this document:

https://www.princeton.edu/~otorres/Merge101.pdf

## Merging fuzzy text (reclink)

**RECLINK** - Matching fuzzy text. Reclink stands for 'record linkage'. It is a program written by Michael Blasnik to merge imperfect string variables. For example

| Data1                | Data2       |
|----------------------|-------------|
| Princeton University | Princeton U |

Reclink helps you to merge the two databases by using a matching algorithm for these types of variables. Since it is a user created program, you may need to install it by typing ssc install reclink. Once installed you can type help reclink for details

As in merge, the merging variables must have the same name: state, university, city, name, etc. Both the master and the using files should have an id variable identifying each observation.

**Note**: <u>the name of ids must be different</u>, for example id1 (id master) and id2 (id using). Sort both files by the matching (merging) variables. The basic sytax is:

reclink var1 var2 var3 ... using myusingdata, gen(myscore) idm(id1) idu(id2)

The variable myscore indicates the strength of the match; a perfect match will have a score of 1. Description (from reclink help pages):

"reclink uses record linkage methods to match observations between two datasets where no perfect key fields exist -essentially a fuzzy merge. reclink allows for user-defined matching and non-matching weights for each variable and employs a bigram string comparator to assess imperfect string matches.

The master and using datasets must each have a variable that uniquely identifies observations. Two new variables are created, one to hold the matching score (scaled 0-1) and one for the merge variable. In addition, all of the matching variables from the using dataset are brought into the master dataset (with newly prefixed names) to allow for manual review of matches."

#### **Graphs: scatterplot**

Scatterplots are good to explore possible relationships or patterns between variables and to identify outliers. Use the command scatter (sometimes adding twoway is useful when adding more graphs). The format is scatter y x. Below we check the relationship between SAT scores and age. For more details type help scatter.

![](_page_49_Figure_2.jpeg)

twoway scatter sat age, mlabel(last) ||
lfit sat age

![](_page_49_Figure_4.jpeg)

twoway scatter sat age, mlabel(last)

![](_page_49_Figure_6.jpeg)

twoway scatter sat age, mlabel(last) ||
lfit sat age, yline(30) xline(1800)

![](_page_49_Figure_8.jpeg)

### By categories

twoway scatter sat age, mlabel(last) by(major, total)

![](_page_50_Figure_3.jpeg)

Go to http://www.princeton.edu/~otorres/Stata/ for additional tips

Histograms are another good way to visually explore data, especially to check for a normal distribution. Type help histogram for details.

![](_page_51_Figure_2.jpeg)

To graph categorical data use catplot. Since it is a user defined program you have to install it typing: ssc install catplot

![](_page_52_Figure_2.jpeg)

#### **Graphs: catplot**

![](_page_53_Figure_1.jpeg)

### **Graphs: catplot**

#### catplot hbar major agegroups, blabel(bar) by(gender)

. bysort gender: tab agegroups major, col nokey

-> gender = Female

| RECODE of age (Age) | Econ    | Maj or<br>Math | Politics <b>a series</b> of the series of the series of the ser | Total   |
|---------------------|---------|----------------|----------------------------------------------------------------------------------------------------|---------|
| 18 to 19            | 2       | 5              | 0                                                                                                    | 7       |
|                     | 66. 67  | 62. 50         | 0. 00                                                                                                    | 46. 67  |
| 20 to 29            | 1       | 1              | 2                                                                                                    | 4       |
|                     | 33. 33  | 12. 50         | 50. 00                                                                                                    | 26. 67  |
| 30 to 39            | 0       | 2              | 2                                                                                                    | 4       |
|                     | 0. 00   | 25. 00         | 50. 00                                                                                                    | 26. 67  |
| Total               | 3       | 8              | 4                                                                                                    | 15      |
|                     | 100. 00 | 100. 00        | 100. 00                                                                                                    | 100. 00 |

-> gender = Male

| Total   | Politics | Major<br>Math | Econ    | RECODE of<br>age (Age) |
|---------|----------|---------------|---------|------------------------|
| 3       | 1        | 0             | 2       | 18 to 19               |
| 20. 00  | 16. 67   | 0. 00         | 28. 57  |                        |
| 5       | 0        | 2             | 3       | 20 to 29               |
| 33. 33  | 0. 00    | 100. 00       | 42. 86  |                        |
| 7       | 5        | 0             | 2       | 30 to 39               |
| 46. 67  | 83. 33   | 0. 00         | 28. 57  |                        |
| 15      | 6        | 2             | 7       | Total                  |
| 100. 00 | 100. 00  | 100. 00       | 100. 00 |                        |

catplot hbar major agegroups, percent(major gender) blabel(bar) by(gender)

![](_page_54_Figure_8.jpeg)

![](_page_54_Figure_9.jpeg)

Graphs by Gender

Percentages by major and gender

### Graphs: means

Stata can also help to visually present summaries of data. If you do not want to type you can go to 'graphics' in the menu.

graph hbar (mean) age (mean) averagescoregrade, blabel(bar) by(, title(gender and major)) by(gender major, total)

![](_page_55_Figure_3.jpeg)

![](_page_55_Figure_4.jpeg)

graph hbar (mean) age averagescoregrade newspaperreadershiptimeswk, over(gender) over(studentstatus, label(labsize(small))) blabel(bar) title(Student indicators) legend(label(1 "Age") label(2 "Score") label(3 "Newsp read"))

## Creating dummies

You can create dummy variables by either using recode or using a combination of tab/gen commands: tab major, generate(major\_dum)

. tab major, generate(major\_dum)

| Maj or                   | Freq.          | Percent                    | Cum.                        |
|--------------------------|----------------|----------------------------|-----------------------------|
| Econ<br>Math<br>Politics | 10<br>10<br>10 | 33. 33<br>33. 33<br>33. 33 | 33. 33<br>66. 67<br>100. 00 |
| Total                    | 30             | 100. 00                    |                             |

Check the 'variables' window, at the end you will see three new variables. Using tab1 (for multiple frequencies) you can check that they are all 0 and 1 values

| Variables  |                          | × |
|------------|--------------------------|---|
| Name       | Label                    | ^ |
| city       | City                     |   |
| state      | State                    |   |
| gender     | Gender                   |   |
| status     | Status: grad or undergad |   |
| major      | Major                    |   |
| country    | Country                  |   |
| age        | Age                      |   |
| sat        | SAT                      |   |
| score      | Average score (grade)    |   |
| height     | Height (in)              |   |
| readnews   | Newspaper read / week    |   |
| score2     | Score in decimals        |   |
| readnews2  | Monthly readership       |   |
| agegroups  | Age by groups            |   |
| sex        | Gender                   |   |
| major_dum1 | major==Econ              |   |
| major_dum2 | major==Math              |   |
| major_dum3 | major==Politics          |   |
|            |                          | ~ |
| <          |                          | > |

. tab1 major\_dum1 major\_dum2 major\_dum3

#### -> tabulation of major\_dum1

| major==Econ | Freq.    | Percent          | Cum.              |
|-------------|----------|------------------|-------------------|
| 0<br>1      | 20<br>10 | 66. 67<br>33. 33 | 66. 67<br>100. 00 |
| Total       | 30       | 100. 00          |                   |

#### -> tabulation of major\_dum2

| major==Math | Freq.    | Percent          | Cum.              |
|-------------|----------|------------------|-------------------|
| 0<br>1      | 20<br>10 | 66. 67<br>33. 33 | 66. 67<br>100. 00 |
| Total       | 30       | 100. 00          |                   |

#### -> tabulation of major\_dum3

| major==Poli<br>tics | Freq.    | Percent          | Cum.              |
|---------------------|----------|------------------|-------------------|
| 0<br>1              | 20<br>10 | 66. 67<br>33. 33 | 66. 67<br>100. 00 |
| Total               | 30       | 100. 00          |                   |

## Creating dummies (cont.)

Here is another example:

tab agregroups, generate(agegroups\_dum)

. tab agegroups, generate(agegroups\_dum)

| RECODE of<br>age (Age)           | Freq.         | Percent                    | Cum.                        |
|----------------------------------|---------------|----------------------------|-----------------------------|
| 18 to 19<br>20 to 29<br>30 to 39 | 10<br>9<br>11 | 33. 33<br>30. 00<br>36. 67 | 33. 33<br>63. 33<br>100. 00 |
| Total                            | 30            | 100. 00                    |                             |

Check the 'variables' window, at the end you will see three new variables. Using tab1 (for multiple frequencies) you can check that they are all 0 and 1 values

| Variables     |                          | ×        |
|---------------|--------------------------|----------|
| Name          | Label                    | ^        |
| status        | Status: grad or undergad |          |
| major         | Major                    |          |
| country       | Country                  |          |
| age           | Age                      |          |
| sat           | SAT                      |          |
| score         | Average score (grade)    | _        |
| height        | Height (in)              |          |
| readnews      | Newspaper read / week    |          |
| score2        | Score in decimals        |          |
| readnews2     | Monthly readership       |          |
| agegroups     | Age by groups            |          |
| sex           | Gender                   |          |
| major_dum1    | major==Econ              |          |
| major_dum2    | major==Math              |          |
| major_dum3    | major==Politics          |          |
| agegrups_dum1 | agegroups==18 to 19      |          |
| agegrups_dum2 | agegroups==20 to 29      |          |
| agegrups_dum3 | agegroups==30 to 39      |          |
|               |                          | <u> </u> |
| <             | >                        |          |

tab1 agegroups\_dum1 agegroups\_dum2 agegroups\_dum3

#### -> tabulation of agegroups\_dum1

| agegroups==<br>18 to 19 | Freq.    | Percent          | Cum.              |
|-------------------------|----------|------------------|-------------------|
| 0<br>1                  | 20<br>10 | 66. 67<br>33. 33 | 66. 67<br>100. 00 |
| Total                   | 30       | 100. 00          |                   |

#### -> tabulation of agegroups\_dum2

| agegroups==<br>20 to 29 | Freq.   | Percent          | Cum.              |
|-------------------------|---------|------------------|-------------------|
| 0<br>1                  | 21<br>9 | 70. 00<br>30. 00 | 70. 00<br>100. 00 |
| Total                   | 30      | 100. 00          |                   |

#### -> tabulation of agegroups\_dum3

| agegroups==<br>30 to 39 | Freq.    | Percent          | Cum.              |
|-------------------------|----------|------------------|-------------------|
| 0<br>1                  | 19<br>11 | 63. 33<br>36. 67 | 63. 33<br>100. 00 |
| Total                   | 30       | 100.00           | PU/DSS/C          |

## Frequently used Stata commands

| Category                        | Stata commands |
|---------------------------------|----------------|
| Getting on-line help            | help           |
|                                 | search         |
| Operating-system interface      | pwd            |
|                                 | cd             |
|                                 | sysdir         |
|                                 | mkdir          |
|                                 | dir / ls       |
|                                 | erase          |
|                                 | сору           |
|                                 | type           |
| Using and saving data from disk | use            |
|                                 | clear          |
|                                 | save           |
|                                 | append         |
|                                 | merge          |
|                                 | compress       |
| Inputting data into Stata       | input          |
|                                 | edit           |
|                                 | infile         |
|                                 | infix          |
|                                 | insheet        |
| The Internet and Updating Stata | update         |
|                                 | net            |
|                                 | ado            |
|                                 | news           |

|       | Basic data reporting       | describe           |
|-------|----------------------------|--------------------|
|       |                            | codebook           |
| ()    |                            | inspect            |
| òù    |                            | list               |
| rce   |                            | browse             |
| : ht  |                            | count              |
| ttp:/ |                            | assert             |
| //w/  |                            | summarize          |
| ٧٧.   |                            | Table (tab)        |
| ats   |                            | tabulate           |
| .ucl  | Data manipulation          | generate           |
| a.e   |                            | replace            |
| du/   |                            | egen               |
| sta   |                            | recode             |
| t/st  |                            | rename             |
| ata/  |                            | drop               |
| 'not  |                            | keep               |
| es    |                            | sort               |
| 2/cc  |                            | encode             |
| omr   |                            | decode             |
| nar   |                            | order              |
| nds.  |                            | by                 |
| htn   |                            | reshape            |
|       | Formatting                 | format             |
|       |                            | label              |
|       | Keeping track of your work | log                |
|       |                            | notes              |
|       | Convenience                | display PU/DSS/OTR |

## Useful links / Recommended books

- ESS https://economics.princeton.edu/undergraduate-program/ess/#
- UCLA Resources to learn and use STATA <u>http://www.ats.ucla.edu/stat/stata/</u>
- Introduction to Stata (PDF), Christopher F. Baum, Boston College, USA. "A 67-page description of Stata, its key features and benefits, and other useful information." http://fmwww.bc.edu/GStat/docs/StataIntro.pdf
- STATA FAQ website <u>http://stata.com/support/faqs/</u>

#### Books

- *Introduction to econometrics / James H. Stock, Mark W. Watson. 2nd ed., Boston: Pearson Addison Wesley, 2007.*
- Data analysis using regression and multilevel/hierarchical models / Andrew Gelman, Jennifer Hill. Cambridge ; New York : Cambridge University Press, 2007.
- Econometric analysis / William H. Greene. 6th ed., Upper Saddle River, N.J. : Prentice Hall, 2008.
- Designing Social Inquiry: Scientific Inference in Qualitative Research / Gary King, Robert O. Keohane, Sidney Verba, Princeton University Press, 1994.
- Unifying Political Methodology: The Likelihood Theory of Statistical Inference / Gary King, Cambridge University Press, 1989
- Statistical Analysis: an interdisciplinary introduction to univariate & multivariate methods / Sam Kachigan, New York : Radius Press, c1986
- Statistics with Stata (updated for version 9) / Lawrence Hamilton, Thomson Books/Cole, 2006